# **ClearPass, Entra ID (Azure AD)** and Intune

# Herman Robers, Aruba CSE EMEA

October 2023

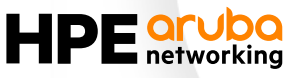

# Agenda

- ClearPass and the Cloud
- ClearPass in the Cloud
- ClearPass with the Cloud
- ClearPass and Entra ID (Azure AD)
- ClearPass and Intune Endpoint Manager

# Authentication and the Cloud

When organizations go to the cloud

# **Traditional deployment (On-Premise)**

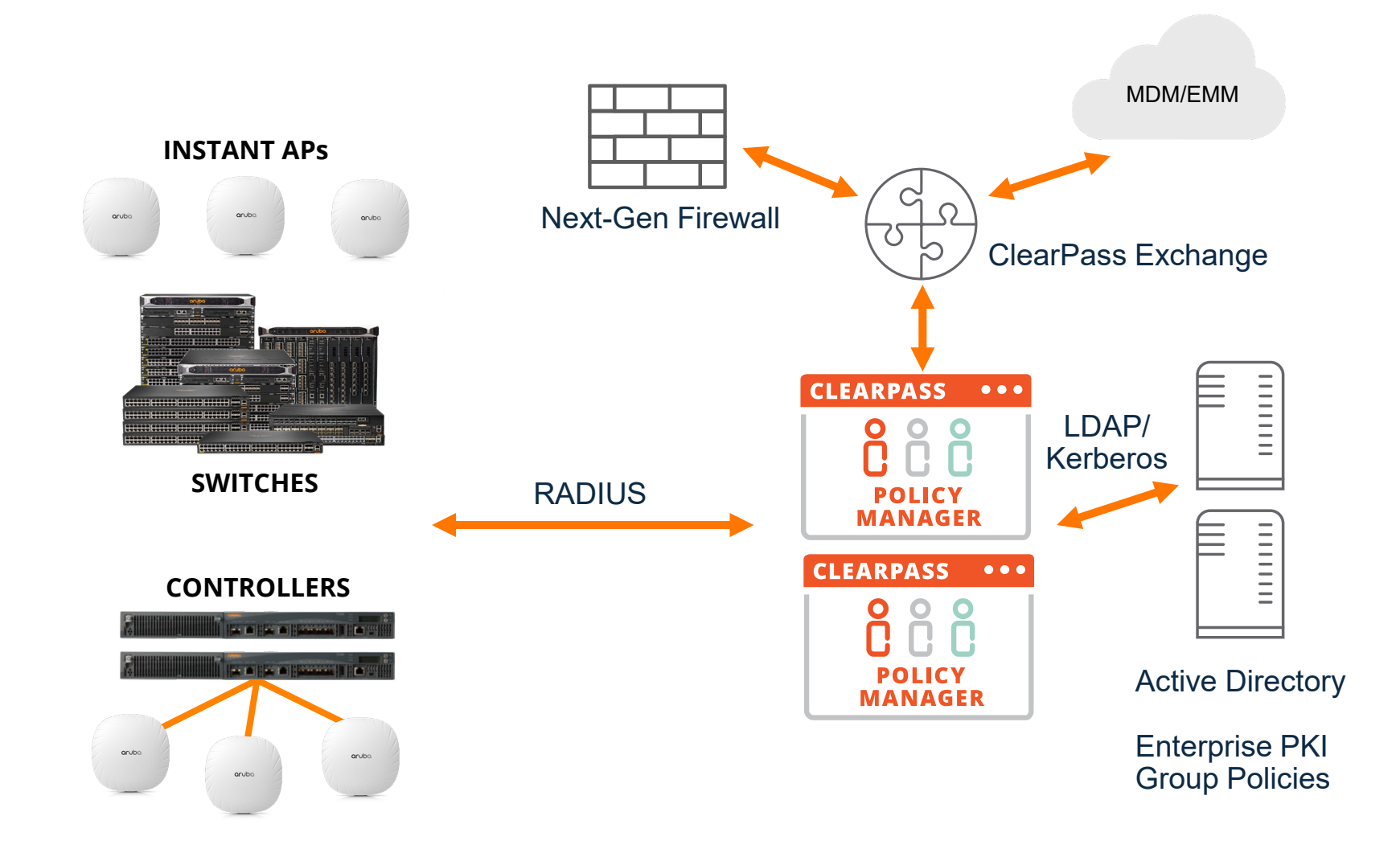

# What when customer fully moves to Entra ID (Azure AD)?

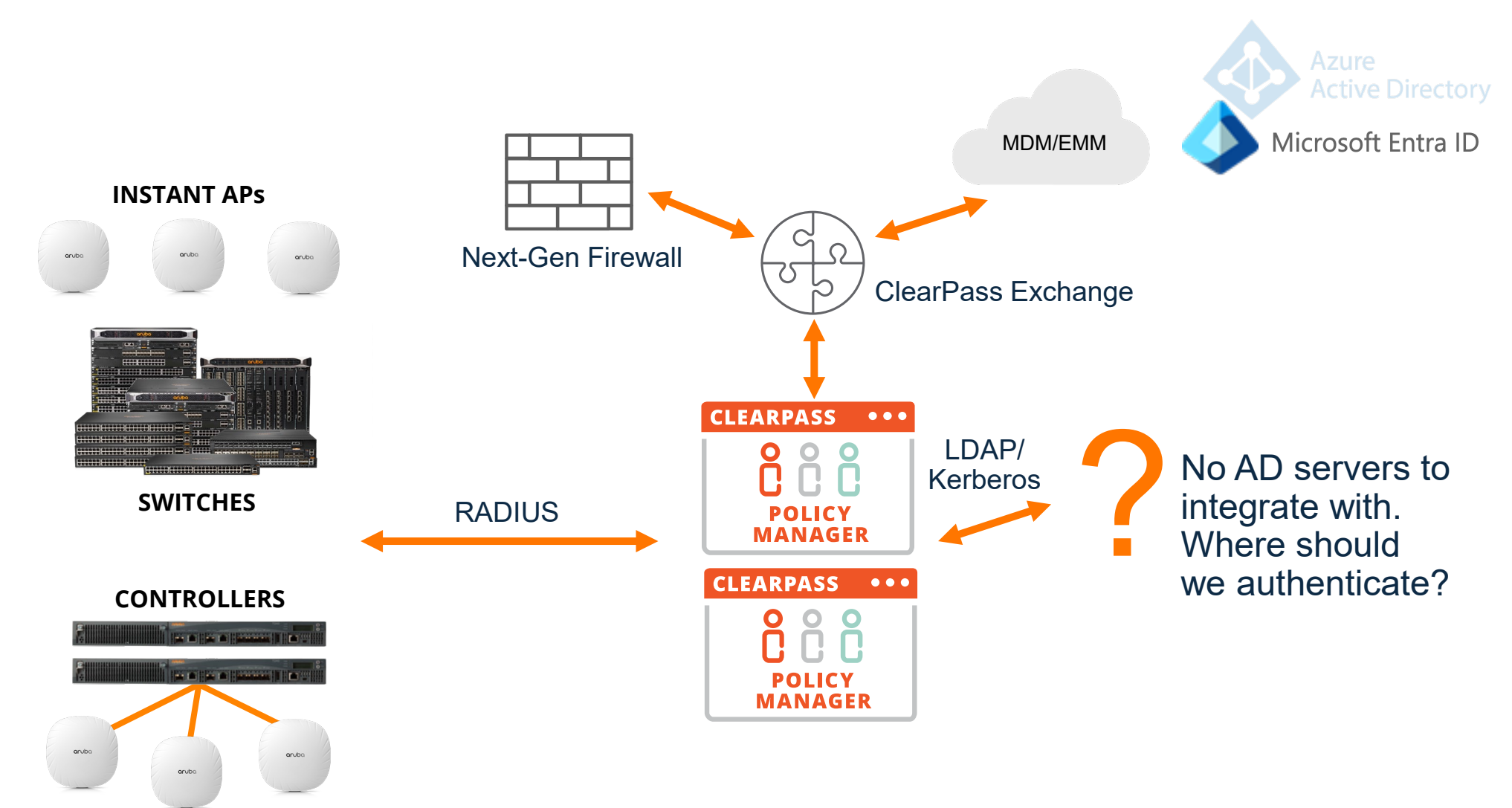

# What when customer removes all datacenters and goes cloud only?

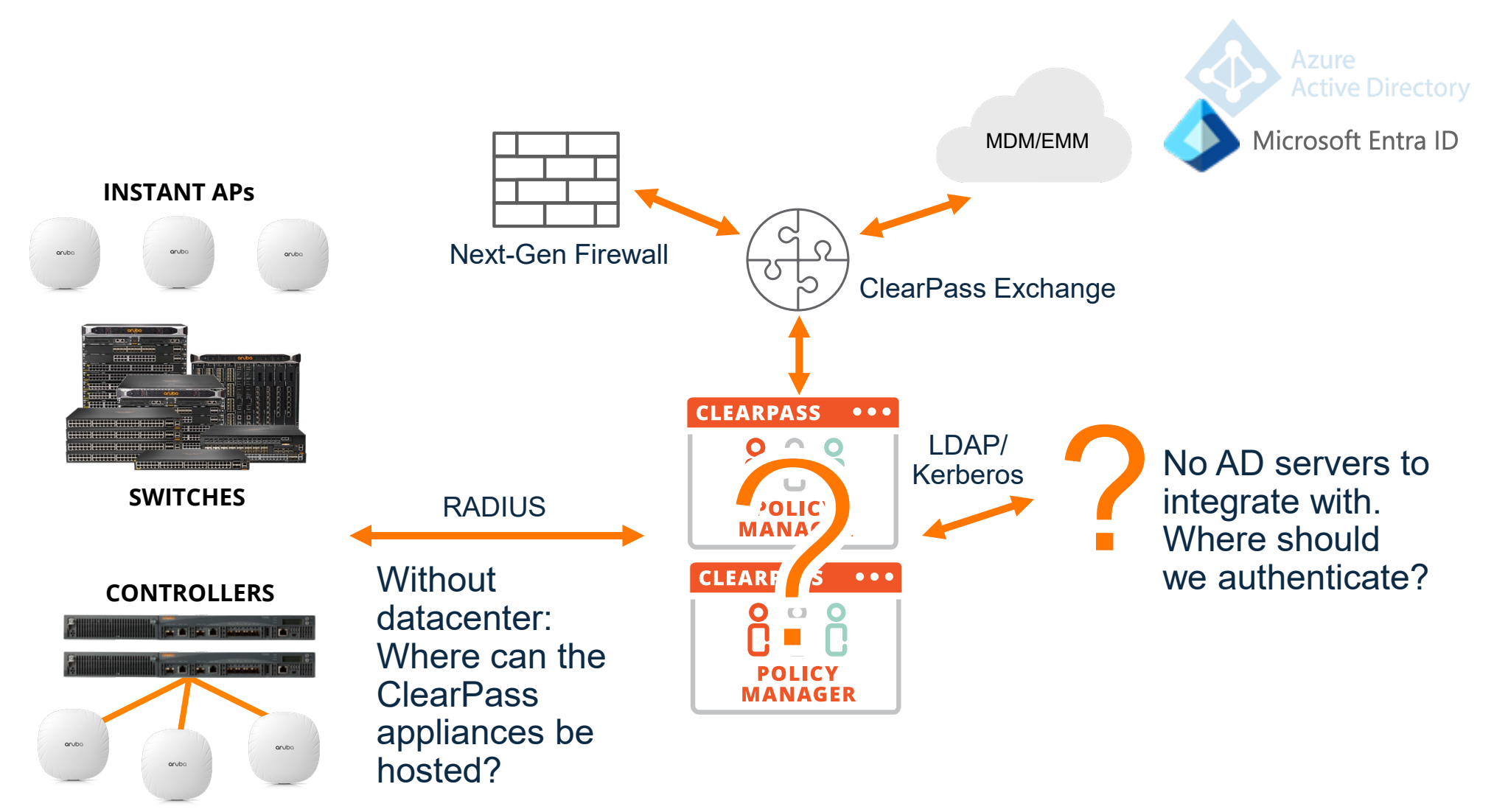

# Authentication options in the cloud and on-premises

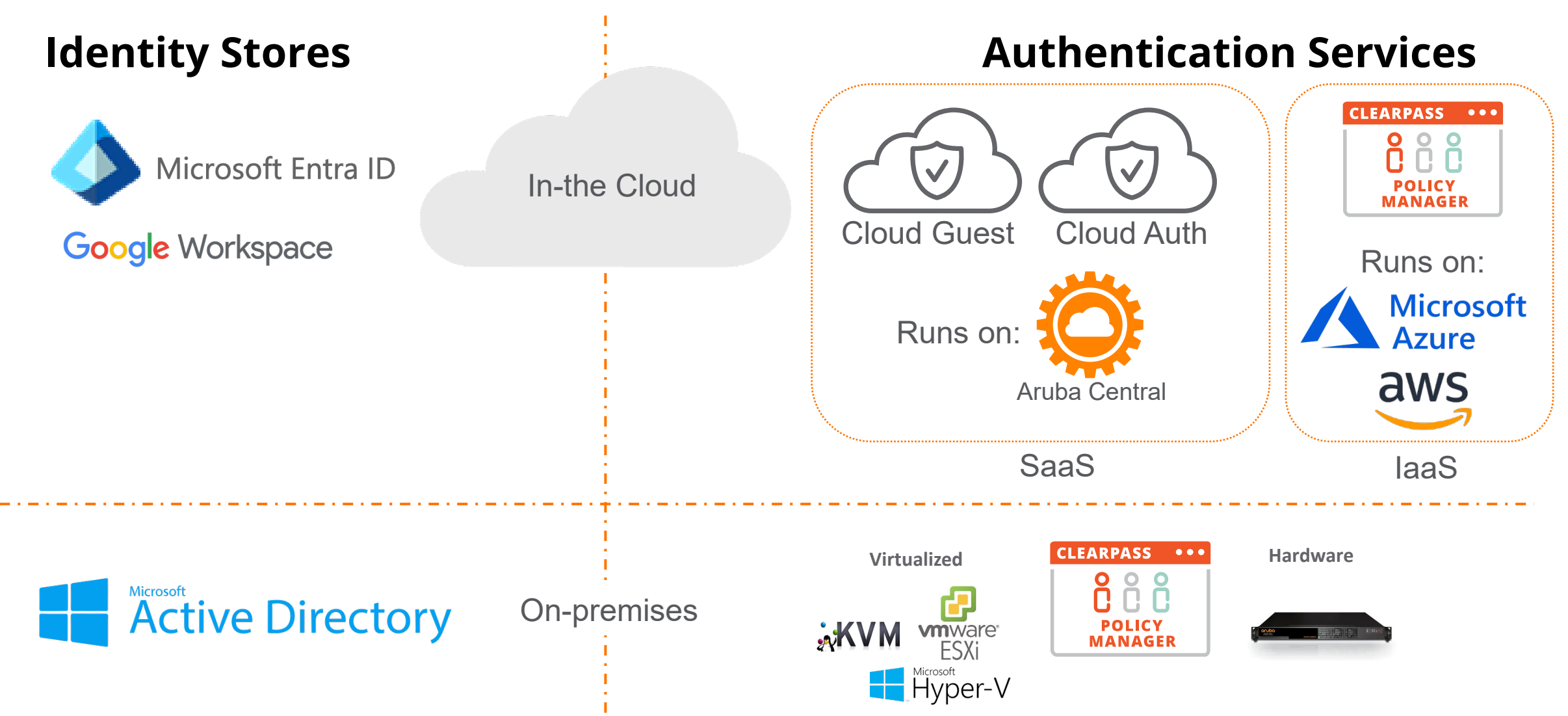

# **ClearPass in the Cloud** Options for ClearPass to run in and with the cloud

# **Running ClearPass in the cloud: AWS / Azure**

- Runs in a Virtual Private Cloud (VPC)
- Same ClearPass as on-premise, it just runs in the cloud instead of in your datacenter
- Connectivity required between Branch and VPC. Normally part of cloud strategy already.
- Perfect match with Aruba EdgeConnect SD-Branch / Cloud Orchestrator.
- Flexibility to cluster ClearPass between cloud and on-prem (publisher/subscriber)

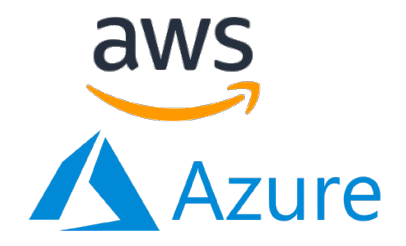

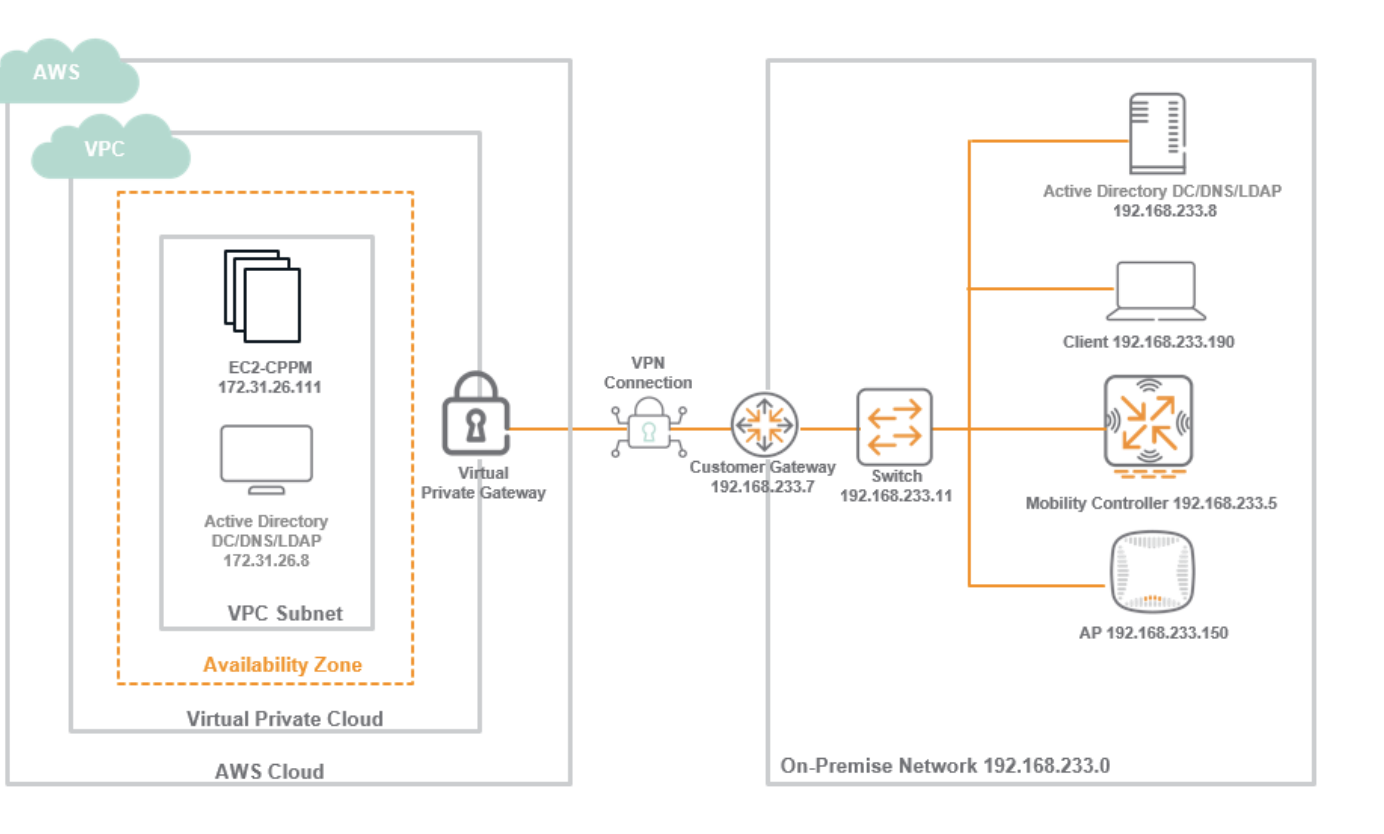

# **Running ClearPass in Azure: Marketplace**

|                          |                                                                   | Home > Create a resource > Marketpla | ace >                                                                 |
|--------------------------|-------------------------------------------------------------------|--------------------------------------|-----------------------------------------------------------------------|
| $\equiv$ Microsoft Azure | $\mathcal{P}$ Search resources, services, and docs (G+/)          | Croato a virtual machin              |                                                                       |
| Home > Create a resource | >                                                                 | Create a virtual machini             |                                                                       |
| Marketplace              |                                                                   | Virtual machine name * 🕕             | CPPM-AZ-UK1 🗸                                                         |
| Get Started              |                                                                   | Region * ①                           | (Europe) UK South                                                     |
| Service Providers        | Aruba ClearPass Policy Manager (CPPM) 6.11.1                      | Availability options                 | No infractructure redundancy required                                 |
|                          | Azure services only                                               |                                      |                                                                       |
| Management               |                                                                   | Security type 🕕                      | Standard $\checkmark$                                                 |
| Private Marketplace      | Showing 1 to 1 of 1 results for 'Aruba ClearPass Policy Manager ( | Image * 🛈                            | Aruba ClearPass Policy Manager (CPPM) 6.11 - x64 Gen1 🗸               |
| Private Offer Management |                                                                   |                                      | See all images   Configure VM generation                              |
| My Marketplace           | Aruba ClearPass Policy<br>Manager (CPPM) 6.11.1                   |                                      | <ul> <li>x64</li> </ul>                                               |
| Favorites                | Aruba, a Hewlett Packard Enterp                                   |                                      | <b>i</b> Arm64 is not supported with the selected image.              |
| Recently created         | Aruba ClearPass Policy Manager                                    | Run with Azure Spot discount (i)     |                                                                       |
| Private products         | (CPPM) 6.11                                                       | Size * (i)                           | Recommended by image publisher                                        |
| Categories               |                                                                   |                                      | Standard_D2s_v3 - 2 vcpus, 8 GiB memory (\$87.60/month)               |
| Networking (1)           | Bring your own license                                            |                                      | Standard_D4s_v3 - 4 vcpus, 16 GiB memory (\$175.20/month)             |
| Security (1)             | Create 🗸 🛇                                                        |                                      | Standard_D16s_v3 - 16 vcpus, 64 GiB memory (\$700.80/month)           |
|                          | Storage Accounts                                                  | i Premium Block Blo                  | b Storage, Hierarchical Namespa 🕞 📋 Upfront: \$0.00 Monthly: \$196.17 |

# **Running ClearPass in the cloud: Azure**

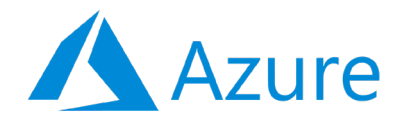

**Behavior Differences in an Azure Deployment** 

When ClearPass is hosted in Azure, users should be aware of the following differences:

- In the server configuration settings, editing is disabled for the management port IP address, management port subnet mask, default gateway, data port IP address, data port subnet mask, and default gateway. SPAN port settings are also hidden.
- The footer of the Policy Manager WebUI includes the indicator [Cloud] after the version number.
- The Policy Manager Cluster-Wide Parameters settings include the Virtual IP tab and its Failover Wait Time field, even though the Virtual IP feature is not supported by ClearPass running on Azure. Although these fields are available and a configuration can be entered, the configuration will not take effect.
- The CLI commands system factory-reset, system install-image, and system refresh-network are not available in ClearPass running on Azure.
- Common Criteria (CC) mode is not supported in ClearPass running on Azure.
- Starting with ClearPass 6.10, the system morph-vm command can be used to morph an instance of ClearPass on Azure to a larger or production virtual machine.
- Network IP addresses in an Azure instance are managed by Azure, not by ClearPass, and the primary interface is the single default gateway. If a user adds a new data port manually using the network IP routing CLI commands, it will not persist after a reboot. If your organization requires a different default gateway configuration, please contact the Aruba Technical Assistance Center (TAC).

# **Running ClearPass in the cloud: Azure and Clustering**

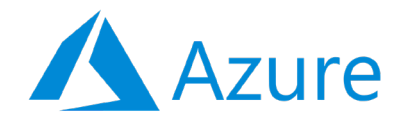

## ClearPass clustering (Publisher-Subscriber) is supported:

- Between cloud instances
- Within or between VPC, Regions, etc.
- Between Azure and On-Premise
- Between virtual and hardware appliances

... as long as the requirements for making a node a subscriber are met (below for ClearPass 6.11) <u>https://www.arubanetworks.com/techdocs/ClearPass/6.11/PolicyManager/Content/Deploy/Cluster%20Deployment/Design\_guidelines.htm</u>

- -In a large-scale deployment, reduced bandwidth or high latency on the link (greater than 200 ms) delivers a lowerquality user experience for all users of that Subscriber, even though static content is delivered locally almost instantaneously.
- In a large geographically dispersed cluster, the worst-case round-trip time (RTT) between a NAS/NAD and all potential servers in the cluster that might handle authentication is a design consideration.
- Aruba recommends that the round-trip time between the NAD/NAS and a Policy Manager server should not exceed 600 ms.
- -The acceptable delay between cluster servers is less than 100 ms (RTT less than 200 ms).
- The link bandwidth should be greater than 10 Mbps.

# **Running ClearPass in the Cloud Azure (Summary)**

- Running ClearPass in Azure is very similar to running ClearPass On-Premises
- Think of it like running ClearPass on Microsoft's computer instead of on your own
- Performance numbers for Azure are reported slightly lower than for VM/Hardware for some customers → plan for some additional 'headroom'

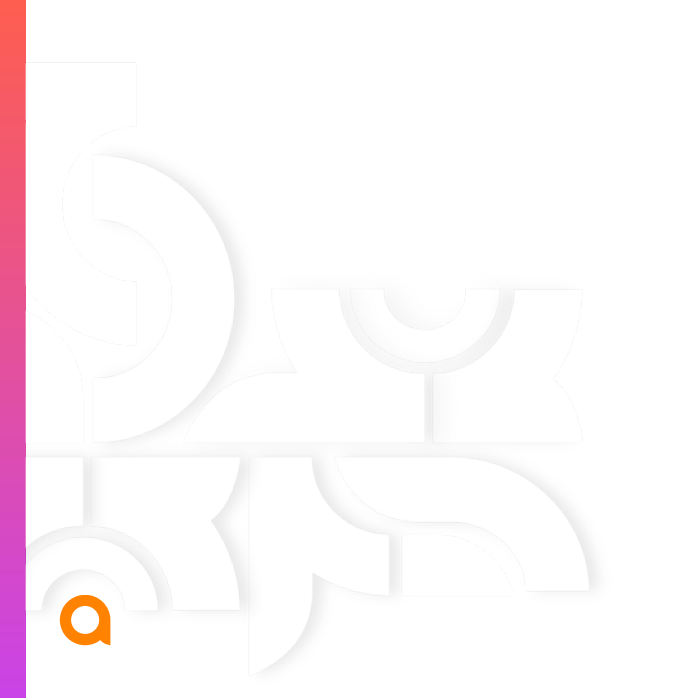

# ClearPass with the Cloud

**Options for ClearPass to run with the cloud** 

# Example: Entra ID (Azure AD) / Intune / CPPM integration

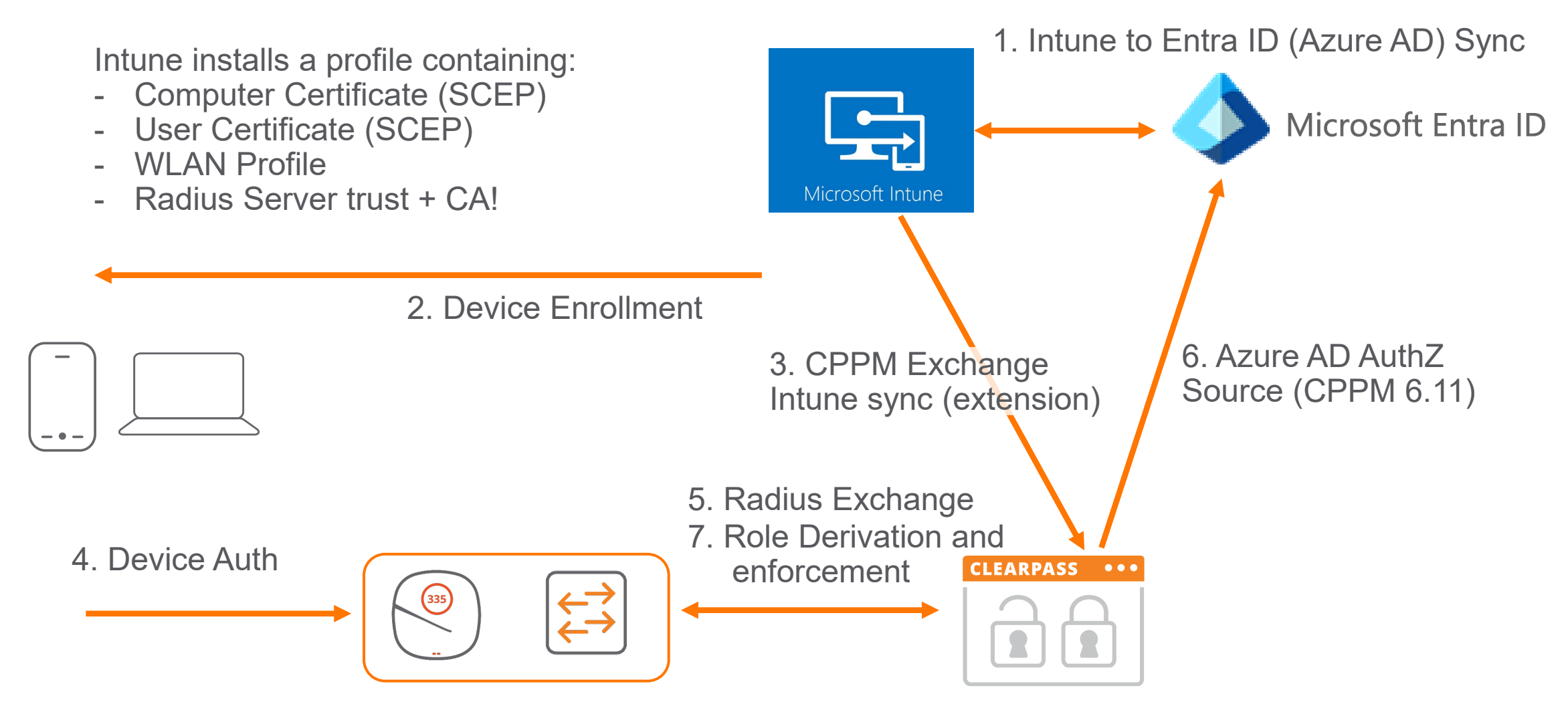

# **Authentication and Authorization: Authentication**

Authentication = verify credentials Does the password match? Is the certificate valid? Is it a valid MAC Address?

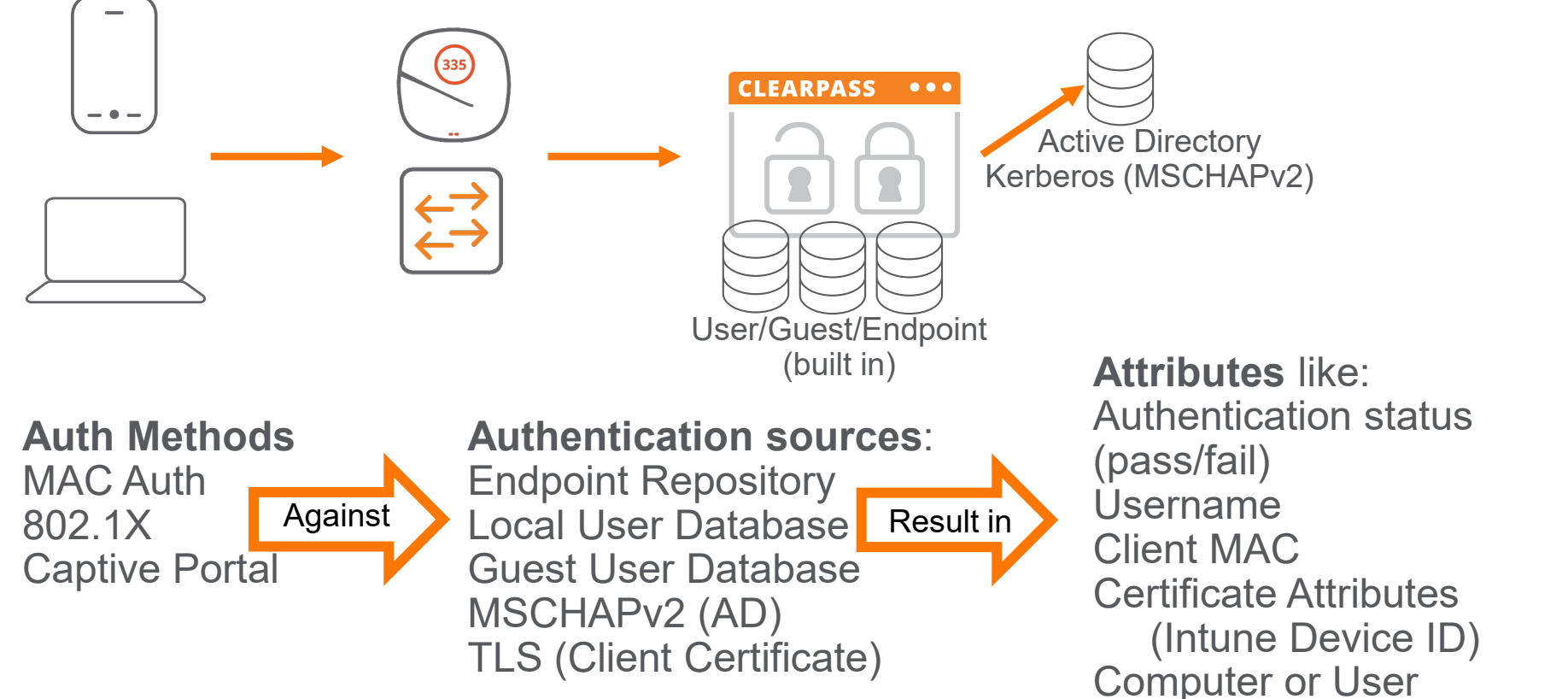

# Entra ID (Azure AD) and PEAP-MSCHAPv2 / Password Authentication

- Cloud providers are moving away from password authentication
- For MS-CHAPv2 authentication, access to the password is needed
- By design, in most Cloud Identity Stores access to the password is prohibited
- The only feasible WiFi/Wired 802.1X methods are ones with Client Certificates: EAP-TLS or TEAP (with EAP-TLS as inner methods)

# **Authentication and Authorization: Authorization**

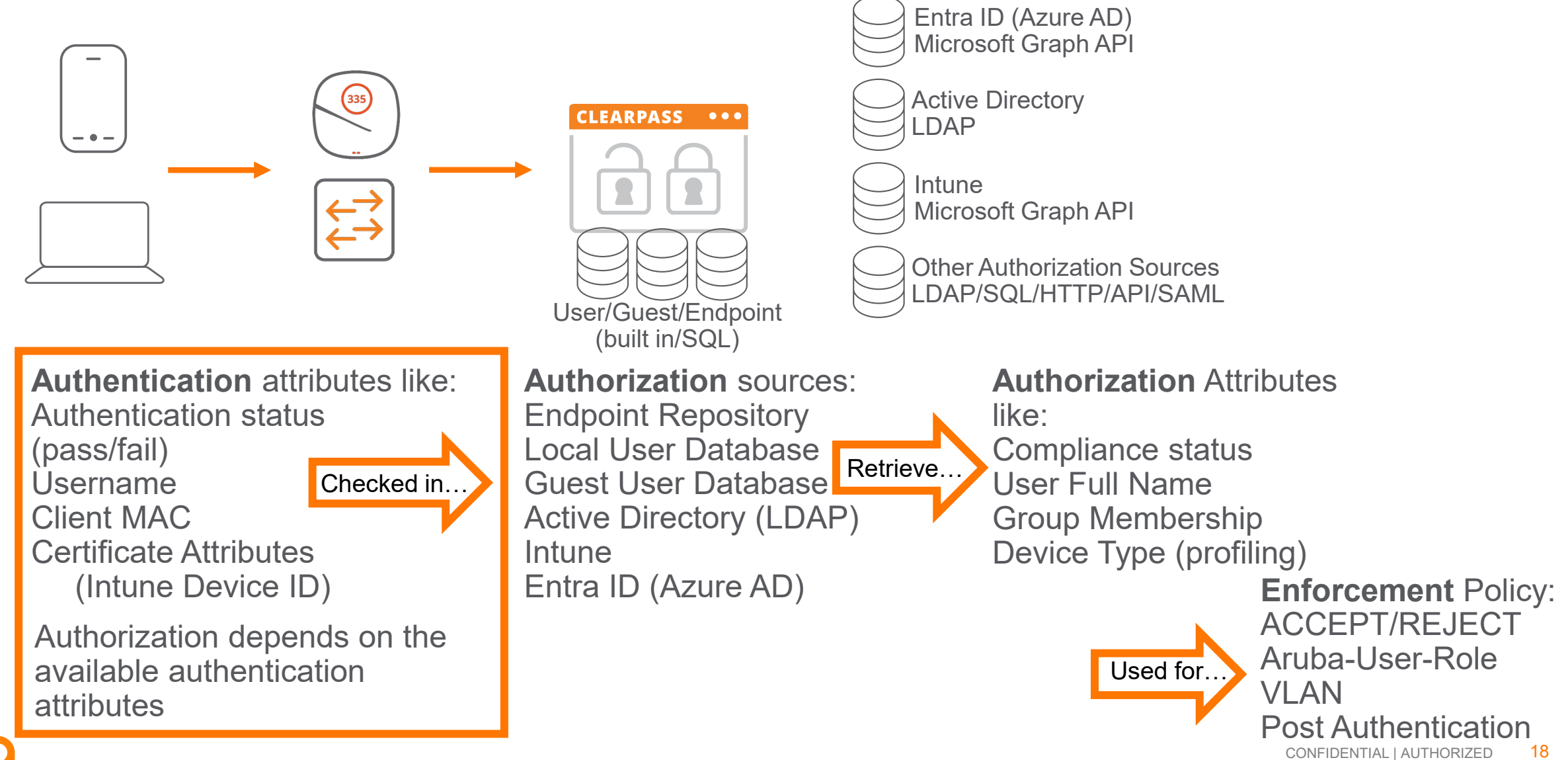

# Authentication of Entra ID Users

# **Azure AD Authorization Source**

- Query Entra ID Group/Department/Email Information
- Authorization only
- Authentication preferred TLS Client Certificate, but can be anything that provides the userPrincipalName

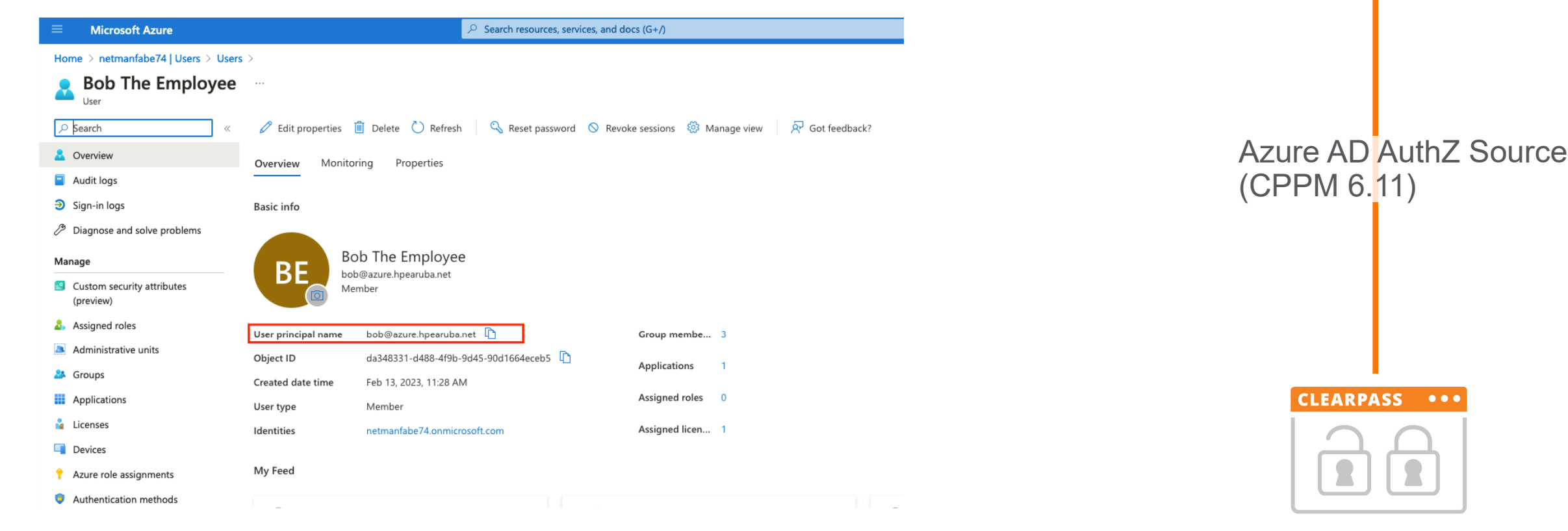

**Microsoft Entra ID** 

# **Azure AD Authorization Source**

- Query Entra ID Group/Department/Email Information
- Authorization only
- Authentication preferred TLS Client Certificate, but can be anything that provides the userPrincipalName

### Configuration » Authentication » Sources » Add - CIC-AzureAD

### Authentication Sources - CIC-AzureAD

| Summary        | General | Primary              | Attributes                     |                                                                                                    |
|----------------|---------|----------------------|--------------------------------|----------------------------------------------------------------------------------------------------|
| General:       |         |                      |                                |                                                                                                    |
| Name:          |         | CIC-Azur             | eAD                            |                                                                                                    |
| Description:   |         | Display r<br>6d64837 | name: Genevia<br>7-d3db-49f0-a | CIC CPPM AzureAD AuthZ Application (client) ID: bbd6d3e0-2368-42a5-a8a9-7b607638f331 Object ID: 262768b0-2fb8-4439-8347-8addd85982f0 Directory (tenant) ID: 008-f61acfc19fd3 |
| Type:          |         | Azure                |                                |                                                                                                    |
| Primary:       |         |                      |                                |                                                                                                    |
| Base URL:      |         | https://lo           | ogin.microsofto                | nline.com/%s/oauth2/v2.0/token/                                                                                                    |
| Tenant Id:     |         | 6d64837              | 7-d3db-49f0-a                  | 0c8-f61acfc19fd3                                                                                                    |
| Client Id:     |         | bbd6d3e              | 0-2368-42a5-a                  | 18a9-7b607638f331                                                                                                    |
| Client Secret: |         | ******               | *                              |                                                                                                    |
|                |         |                      |                                |                                                                                                    |

### Attributes:

Filters :

1. users/?select=mail,userPrincipalName,id,department,accountEnabled&\$filter=userPrincipalName%{Authentication:Username} /users/{id}/memberOf?select=displayName

| Sum     | mary       | General     | Primary      | Attributes     |                         |            |            |      |   |
|---------|------------|-------------|--------------|----------------|-------------------------|------------|------------|------|---|
| Specify | / filter q | ueries used | to fetch aut | hentication ar | d authorization attribu | utes       |            |      |   |
|         | Filter I   | lame        |              | Attr           | ibute Name              | Alias Name | Enabled As |      |   |
| 1.      |            |             |              | displ          | ayName                  | Groups     | -          |      |   |
|         | Croups     |             |              | depa           | rtment                  | Department | Attribute  | E.b. | - |
|         | Groups     | mail        |              | Email          | Attribute               |            | ш          |      |   |
|         |            | acco        | untEnabled   | AccountEnabled | Attribute               |            |            |      |   |

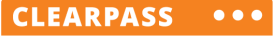

Microsoft Entra ID

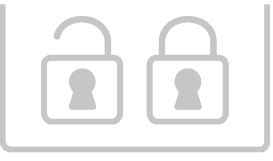

# **Azure AD Authorization Source**

As documented: Only Groups is supported for Enforcement in current CPPM

| R | equest Detail                       | ls           |           |                 |                        |                                                |       |  |  |  |  |
|---|-------------------------------------|--------------|-----------|-----------------|------------------------|------------------------------------------------|-------|--|--|--|--|
|   | Summary                             | Input        | Output    | Accounting      |                        |                                                |       |  |  |  |  |
| ι | Jsername: herman@azure.arubalab.com |              |           |                 |                        |                                                |       |  |  |  |  |
| E | End-Host Ider                       | ntifier:     | B8-8A-60  | 0-C6-0F-7A      | (Computer / Windows /  | Windows 10.0.19044.2728)                       |       |  |  |  |  |
| A | Access Device                       | e IP (Port): | 192.168.  | 36.8            |                        |                                                |       |  |  |  |  |
| A | Access Device                       | e Name:      | 192.168.  | 36.8            |                        |                                                |       |  |  |  |  |
|   | RADIUS Req                          | uest         |           |                 |                        |                                                | ۲     |  |  |  |  |
|   | Authorizatio                        | n Attribute: | s         |                 |                        |                                                |       |  |  |  |  |
| 1 |                                     |              |           |                 |                        |                                                | 7     |  |  |  |  |
|   | Authorizatio                        | n:Arubalat   | o-AzureAD | :AccountEnab    | oled                   | true                                           |       |  |  |  |  |
|   | Authorizatio                        | on:Arubalat  | o-AzureAD | :Department     |                        | Arubalab                                       |       |  |  |  |  |
|   | Authorizatio                        | n:Arubalab   | o-AzureAD | :Email          |                        | herman@azure.arubalab.com                      |       |  |  |  |  |
|   | Authorizatio                        | on:Arubalat  | o-AzureAD | :Groups         |                        | Central Admin, IT Admins, Intune Users, of 364 |       |  |  |  |  |
|   | Authorizatio                        | on:Intune-E  | IndpointD | 3:Intune Azur   | e AD Device Id         | 74a622ba-eb11-486d-<br>8ab8-0965bfb636b3       |       |  |  |  |  |
|   | Authorizatio                        | n:Intune-E   | EndpointD | B:Intune Azur   | e AD Registered        | true                                           |       |  |  |  |  |
|   | Authorizatio                        | n:Intune-E   | IndpointD | B:Intune Com    | pliance State          | compliant                                      |       |  |  |  |  |
|   | Authorizatio                        | n:Intune-E   | IndpointD | B:Intune Devi   | ce Name                | DT-W10VM-09                                    |       |  |  |  |  |
|   | Authorizatio                        | n:Intune-E   | IndpointD | B:Intune Jail I | Broken                 | Unknown                                        |       |  |  |  |  |
|   | Authorizatio                        | on:Intune-E  | IndpointD | B:Intune Man    | aged Device Owner Type | personal                                       |       |  |  |  |  |
|   | Authorizatio                        | on:Intune-E  | IndpointD | B:Intune Man    | agement Agent          | mdm                                            |       |  |  |  |  |
| Ŀ | <ul> <li>Showing</li> </ul>         | 1 of 1-1 re  | cords 🕨 ы | Change S        | tatus Show Configur    | ation Export Show Logs                         | Close |  |  |  |  |

Microsoft Entra ID CLEARPASS ••• 22

CONFIDENTIAL | AUTHORIZED

8

# **EAP-TLS Authentication Method with Entra ID (Azure AD)**

# • Disable Authorization

- This is needed because there is no authentication source that can validate the Intune Device ID

- DO Set Certificate Comparison to: Compare CN or SAN
  - to prevent username spoofing

| dit Authentication Method<br>General<br>Name:<br>Description:<br>Type:<br>Session Resumption:<br>Session Timeout:<br>Authorization Required:<br>Certificate Comparison:<br>/erify Certificate using OCS | nod       |                                   | 8 |                                              |
|----------------------------------------------------------------------------------------------------|-----------|-----------------------------------|---|----------------------------------------------|
| General                                                                                                    |           |                                   |   |                                              |
| Name:                                                                                                    | EAP T     | LS - No AuthZ - Intune SCEP       |   |                                              |
| Description:                                                                                                    | EAP-1     | TLS with CN or SAN comparison     |   |                                              |
| Туре:                                                                                                    | EAP-      | TLS                               |   |                                              |
|                                                                                                    | Ме        | thod Details                      |   |                                              |
| Session Resumption:                                                                                                    |           | Enable                            |   |                                              |
| Session Timeout:                                                                                                    |           | hours                             |   |                                              |
| Authorization Required                                                                                                    | :         | Enable                            | , |                                              |
| Certificate Comparison                                                                                                    | :         | Compare CN or SAN                 |   | Do not compare                               |
| Verify Certificate using                                                                                                    | OCSP:     | Optional ~                        |   | Compare Distinguished Name (DN)              |
| Override OCSP URL fro                                                                                                    | m Client: | Enable                            |   | Compare Common Name (CN)                     |
| OCSP URL:                                                                                                    |           | http://127.0.0.1/onboard/mdps_oc: |   | Compare Subject Alternate Subject Name (SAN) |
|                                                                                                    |           |                                   |   | Compare CN or SAN                            |
|                                                                                                    |           | Copy Save Cancel                  |   | Compare Binary                               |

Microsoft Entra ID

CLEARPASS •••

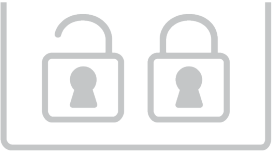

# **EAP-TLS** Authentication Method with Entra ID (Azure AD)

Summary

Authorization Details:

Service

1.

Do NOT add Azure AD as Authentication source.

Roles

- Or.... RADIUS Service will STOP [expected to be fixed in future release]

Enforcement

Move Up †

Move Down

Modify

Move Up † Move Down

Remove **View Details** Modify

Enable to specify a comma-separated list of rules to strip username prefixes or suffixes

~

~

Add as Authorization source only

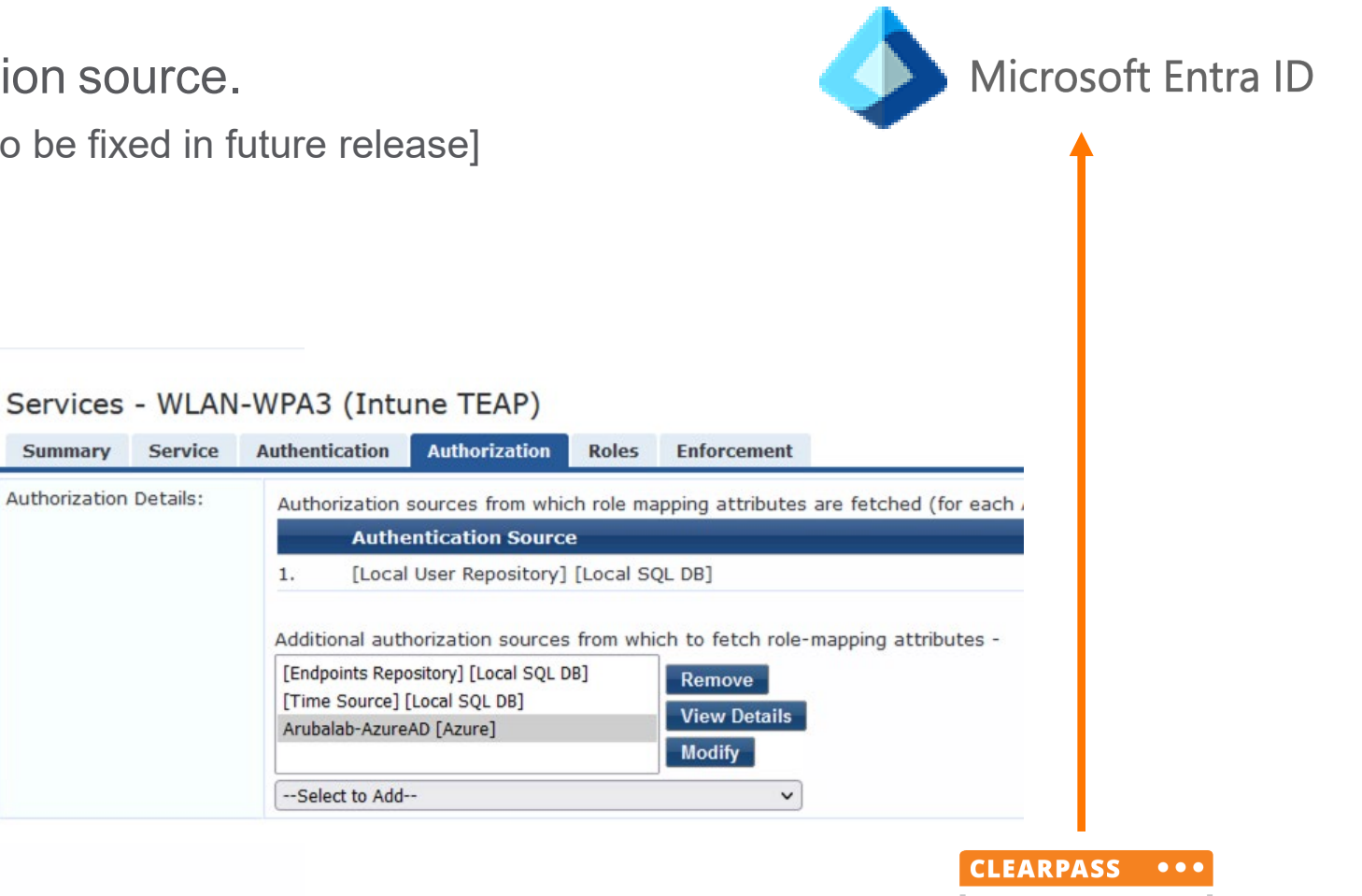

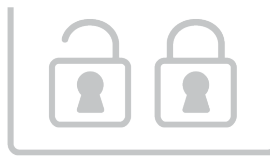

### 24 CONFIDENTIAL | AUTHORIZED

Configuration » Services » Edit - WLAN-WPA3 (Intune TEAP) Services - WLAN-WPA3 (Intune TEAP)

Summary

Authentication Methods:

Authentication Sources:

Strip Username Rules: Service Certificate:

Service Authentication Authorization

--Select to Add--

--Select to Add--

--Select to Add--

Arubalab-AzureAD [Azure]

**TEAP-Intune** 

# **Microsoft Intune**

(Authorization)

# **ClearPass Extensions – What are Extensions?**

- Software package running inside ClearPass
- Adds functionality independent of the ClearPass version
- Install from the ClearPass Extension Store
- No additional cost, included in ClearPass Access License. Some partners may charge on their side.

| aruba                                                        |                                                                                  | Clear           | rPass Gu   | est                                      |              |                                 |
|--------------------------------------------------------------|----------------------------------------------------------------------------------|-----------------|------------|------------------------------------------|--------------|---------------------------------|
| 👭 Guest                                                      | • Home » Administration » Extensions                                             |                 |            |                                          |              |                                 |
| ji <sup>n</sup> Devices                                      | •                                                                                |                 |            |                                          |              |                                 |
| 🕞) Onboard                                                   | 0                                                                                |                 |            |                                          |              |                                 |
| 🔦 Configuration                                              | • The extensions currently installed on this                                     | system are list | ted below. |                                          |              |                                 |
| Administration                                               | • Filter:                                                                        |                 |            |                                          |              |                                 |
| API Services                                                 | △ Name                                                                           | Version         | State      | Instance ID                              | Hostname     | IP Address                      |
| API Clients                                                  | Allows ClearPass Onboard to be<br>used as a SCEP server with<br>Microsoft Intune | 1.1.0           | Running    | 030670c8-33d7-49bd-<br>9657-dec617197146 | b908f58f3d53 | 172.20.123.4                    |
| Check Security Check Security Data Retention Configuration   | Microsoft Intune<br>Integration with Microsoft Intune<br>Graph API.              | 6.0.3           | Running    | 25306efb-da3d-41d5-<br>aae3-16480fed5ba1 | 7d9ce25d26ec | 172.20.123.3                    |
| Solution Conngulation<br>Solution Cogins<br>Q Plugin Manager | C Refresh                                                                        |                 | 1          |                                          | 20 ro        | Showing 1 – 2 of<br>ws per page |
| 🛛 🥳 Support                                                  | 👰 Back to administration                                                         |                 |            |                                          |              |                                 |
|                                                              | Back to main                                                                     |                 |            |                                          |              |                                 |

0

# **ClearPass Intune Extension**

|                                                                                                    |                                                                                                    |                |                      |                                              | R                                | Search «                                      | 📋 Delete   ⊕ Endpoint                                | s 💀 Preview features                                                                                               |                                   |                                                                 |
|----------------------------------------------------------------------------------------------------|----------------------------------------------------------------------------------------------------|----------------|----------------------|----------------------------------------------|----------------------------------|-----------------------------------------------|------------------------------------------------------|----------------------------------------------------------------------------------------------------|-----------------------------------|-----------------------------------------------------------------|
|                                                                                                    | 'I/App registration in E                                                                                                    | ntra IL        | )                    |                                              | 15                               | Overview                                      | ∧ Essentials                                         |                                                                                                    |                                   |                                                                 |
| Microsoft Intune 6.0.3 Running 71217094-d0c6-4e31- 04a8b26d445d 172.17.0.10<br>Integration with Microsoft Intune bd15-33ad2bec0cb2<br>Graph API.                                                         |                                                                                                    |                |                      |                                              | 2.17.0.10 🗳                      | Quickstart<br>Integration assistant<br>nage   | Display name<br>Application (client) ID<br>Object ID | : <u>CPPM-Intune-2022</u><br>: c1217c83-8dde-4887-9d24-abc147befb29<br>: ead47714-cd3b-47d2-9135-983d340311b5      |                                   | Client credentials<br>Redirect URIs<br>Application ID UI        |
| Show Details                                                                                                    | 👔 About 📓 Stop 🖝 Restart 🔇 Delete 🍫 Reinstal<br>Extension Configuration                                                                                 | II 📄 Show Logs | Configuration 🔒      | Note                                         | <b>⊒</b><br>∋                    | Branding & properties<br>Authentication       | Directory (tenant) ID<br>Supported account type      | : 3dec4cd9-6ff8-404d-9074-6a07e3adea29<br>s: <u>My organization only</u>                                           |                                   | Managed applica                                                 |
|                                                                                                    | {     "logLevel": "INFO",     "verifySSLCerts": true,     "azureADEndnoint": "login microsoftonline                                                     | com"           |                      |                                              | *<br>11                          | Certificates & secrets<br>Token configuration | Starting June 30th, security updates bu              | 2020 we will no longer add any new features to Azure A<br>t we will no longer provide feature updates. Application | ctive Directon<br>ns will need to | y Authentication Library (ADAl<br>> be upgraded to Microsoft Au |
| "azureADEndpoint": "login.microsoftonlin<br>"graphEndpoint": "graph.microsoft.com",<br>"tenantId": "6d648377-d3db-49f0-a0c8-f61<br>"clientId": "f696271f-75e6-419f-b3f8-064<br>"clientSecret": "******** | cfc19fd3",<br>e7ecdd20",                                                                                                    |                |                      | <ul> <li>API perr</li> <li>Expose</li> </ul> | API permissions<br>Expose an API | Get Started Docum                             | entation                                             |                                                                                                    |                                   |                                                                 |
| * Configuration:                                                                                                    | "syncPageSize": 50,<br>"enableSyncAll": true,<br>"syncAllSchedule": "*/30 * * * *",<br>"syncUpdatedOnly": true,                                         |                |                      |                                              |                                  |                                               | Admin c                                              | onsent req Status                                                                                                  |                                   |                                                                 |
|                                                                                                    | "syncAllOnStart": false,<br>"enableEndpointCache": false,<br>"endpointCacheTimeSeconds": 900,<br>"intuneAttributes": null,<br>"enableUserGroups": false |                |                      |                                              |                                  | state and compliance information f            | rom Micro Yes                                        | ✓ Granted for of364                                                                                                |                                   |                                                                 |
|                                                                                                    | "userGroupUpdateSchedule": "*/30 * * * *",<br>"bvpassProxv": false.<br>Provide JSON configuration parameters for the extension.                         | 11.            |                      |                                              |                                  | plications                                    | Yes                                                  | ♥ Granted for of364                                                                                                | •••                               |                                                                 |
| Restart:                                                                                                    | Restart extension after updating configuration                                                                                                    |                |                      |                                              |                                  | rite all applications                         | Yes                                                  | 🤡 Granted for of364                                                                                                | •••                               |                                                                 |
|                                                                                                    | Save Changes                                                                                                    |                |                      |                                              |                                  | ps that this app creates or owns              | Yes                                                  | ♂ Granted for of364                                                                                                | •••                               |                                                                 |
| DeviceManagementApps.Read.4 Application Read Mi<br>DeviceManagementManagedDe Application Read Mi                                                                                                    |                                                                                                    | DeviceManag    | ementApps.Read.A App | olication                                    | Read Micro                       | osoft Intune apps                             | Yes                                                  | ✓ Granted for of364                                                                                                | •••                               |                                                                 |
|                                                                                                    |                                                                                                    | Read Micro     | osoft Intune devices | Yes                                          | ♂ Granted for of364              | •••                                           |                                                      |                                                                                                    |                                   |                                                                 |
|                                                                                                    |                                                                                                    | DeviceManag    | ementManagedDe App   | olication                                    | Read and v                       | vrite Microsoft Intune devices                | Yes                                                  | ✓ Granted for of364                                                                                                |                                   |                                                                 |
|                                                                                                    |                                                                                                    | Directory.Rea  | d.All App            | olication                                    | Read direct                      | ory data                                      | Yes                                                  | ✓ Granted for of364                                                                                                | •••                               |                                                                 |
|                                                                                                    |                                                                                                    | User.Read      | Dele                 | egated                                       | Sign in and                      | read user profile                             | No                                                   | ✓ Granted for of364                                                                                                | •••                               |                                                                 |

## CPPM-Intune-2022 🖈 …

# **ClearPass Intune Extension Methods (Authorization)**

# • Endpoint database

- $\circ$  Pull attributes from Intune periodic (incremental) sync
- $_{\odot}$  + No external dependencies, fast as data is in ClearPass already
- $_{\odot}$  Possible latency in status updates between last sync and authentication
- + Only needs to run on a single ClearPass instance in the cluster (or two for redundancy)

# • HTTP

- $_{\odot}$  Localhost HTTP Query to the Intune Extension
- + Real-time (and cached)
- $_{\odot}$  + No need to sychronize full Intune database into ClearPass Endpoint DB
- $_{\odot}$  Cloud dependency
- Small latency to query Intune (GraphAPI)

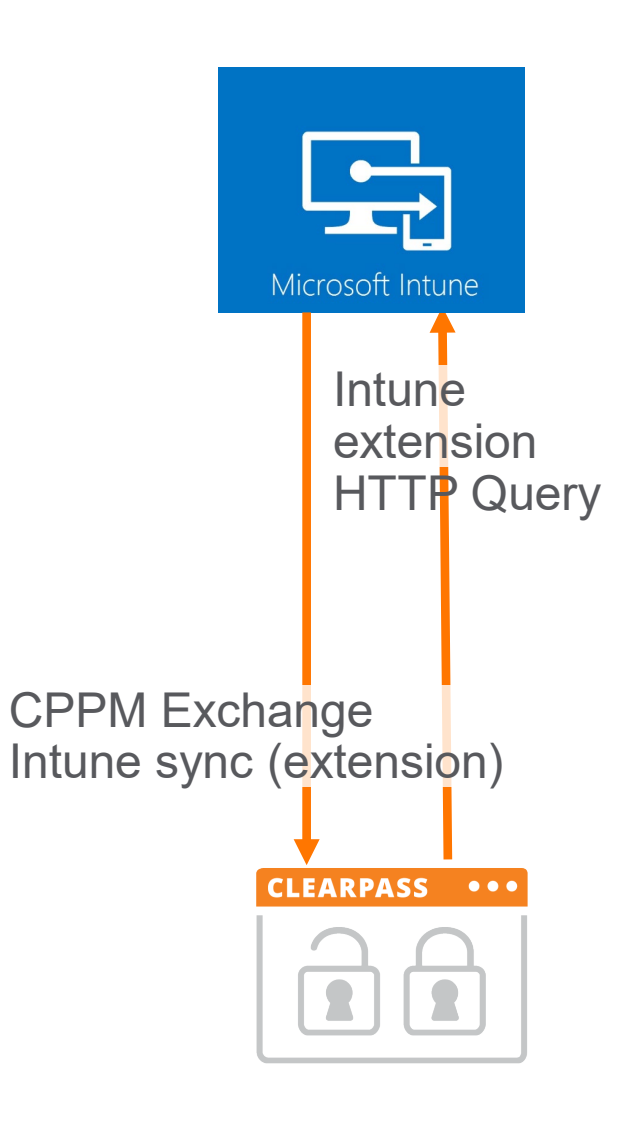

# **Sample Authentication Attributes**

# Certificate information only with EAP-TLS / EAP-TEAP

| R                                                    | equest Detai                | ls          |             |           |                                                     | 8 |
|------------------------------------------------------|-----------------------------|-------------|-------------|-----------|-----------------------------------------------------|---|
|                                                      | Summary                     | Input       | Output      | Account   | ing                                                 |   |
| F                                                    | Access Device               | e Name:     | 192.168     | .36.8     |                                                     |   |
|                                                      | RADIUS Req                  | uest        |             |           | •                                                   |   |
|                                                      | Radius:Arut                 | ba:Aruba-   | AP-Group    |           | C2C ArubalabNL                                      |   |
|                                                      | Radius:Arut                 | ba:Aruba-   | AP-MAC-Ad   | dress     | d015a6cae426                                        |   |
|                                                      | Radius:Arut                 | ba:Aruba-   | Device-MA   | C-Address | b88a60c60f7a                                        |   |
|                                                      | Radius:Arut                 | ba:Aruba-   | Device-Typ  | e         | Win 10                                              |   |
|                                                      | Radius:Arut                 | ba:Aruba-   | Essid-Name  | e         | WLAN_WPA3                                           |   |
|                                                      | Radius:Arub                 | ba:Aruba-   | Location-Id |           | AP-C2C-515-H-e4:26                                  |   |
|                                                      | Radius:IETF                 | Called-S    | tation-Id   |           | d015a6cae426                                        |   |
|                                                      | Radius:IETF                 | :Calling-S  | Station-Id  |           | b88a60c60f7a                                        |   |
|                                                      | Radius:IETF                 | F:Framed-   | MTU         |           | 1100                                                |   |
| Radius:IETF:Framed-MTU<br>Radius:IETF:NAS-Identifier |                             |             |             |           | 192.168.36.8                                        |   |
|                                                      | Radius:IETF                 | NAS-IP-     | Address     |           | 192.168.36.8                                        |   |
|                                                      | Radius:IETF                 | :NAS-Por    | t           |           | 0                                                   |   |
|                                                      | Radius:IETF                 | :NAS-Por    | t-Type      |           | 19                                                  |   |
|                                                      | Radius:IETF                 | Service-    | Туре        |           | 2                                                   |   |
|                                                      | Radius:IETF                 | :User-Na    | me          |           | herman@azure.arubalab.com                           |   |
|                                                      | Authorizatio                | n Attribute | es          |           | $\odot$                                             |   |
| ŀ                                                    | <ul> <li>Showing</li> </ul> | 2 of 1-2 r  | ecords 🕨 🍽  | Chang     | ge Status Show Configuration Export Show Logs Close |   |

| quest Details                                                                  |                                                                                                    |
|--------------------------------------------------------------------------------|----------------------------------------------------------------------------------------------------|
| Summary Input Output Accounting                                                |                                                                                                    |
| Certificate:Serial-Number                                                      | 06:dc                                                                                                    |
| Certificate:Signature-Algorithm                                                | sha512WithRSAEncryption                                                                                              |
| Certificate:Subject-AltName-Email                                              | herman@azure.arubalab.com                                                                                            |
| Certificate:Subject-AltName-msUPN                                              | herman@azure.arubalab.com                                                                                            |
| Certificate:Subject-AltName-URI                                                | IntuneDeviceId:fdd2d322-27fd-4f82-<br>a5da-07eb7142dccf,<br>AzureADDeviceId:74a622ba-eb11-486d-<br>8ab8-0965bfb636b3 |
| Certificate:Subject-CN                                                         | fdd2d322-27fd-4f82-a5da-07eb7142dccf                                                                                 |
| Certificate:Subject-DN                                                         | CN=fdd2d322-27fd-4f82-<br>a5da-07eb7142dccf                                                                          |
| Certificate: Version                                                           | 3                                                                                                    |
| Connection:AP-Name                                                             | AP-C2C-515-H-e4:26                                                                                                   |
| Connection:Client-Mac-Address                                                  | b88a60c60f7a                                                                                                    |
| Connection:Client-Mac-Address-Colon                                            | b8:8a:60:c6:0f:7a                                                                                                    |
| Connection:Client-Mac-Address-Dot                                              | b88a.60c6.0f7a                                                                                                    |
| Connection:Client-Mac-Address-Hyphen                                           | b8-8a-60-c6-0f-7a                                                                                                    |
| Connection:Client-Mac-Address-NoDelim                                          | b88a60c60f7a                                                                                                    |
| Connection:Client-Mac-Address-Upper-Hyphen                                     | B8-8A-60-C6-0F-7A                                                                                                    |
| Connection:Client-Mac-Vendor                                                   | Intel Corporate                                                                                                    |
| Connection:Dest-IP-Address<br>◄ Showing 2 of 1-2 records ► ► Change Status Sho | 192 168 32 51<br>ow Configuration Export Show Logs                                                                   |

# Using the MAC address to look up Intune Attributes in Endpoint

- Deprecated, risk of MAC spoofing
- Incompatible with wired as the wireless MAC address is used
- Incompatible with MAC Randomization

| equest Details                              |                                                                                                 | Endpoint Attributes Device Fingerprints Policy Cache                                                                                                    |
|---------------------------------------------|-------------------------------------------------------------------------------------------------|----------------------------------------------------------------------------------------------------|
| Summary Input Output Accounting             |                                                                                                 | MAC Address B8-8A-60-C6-0F-7A Profiling Information                                                                                                    |
| Certificate:Serial-Number                   | 06:dc                                                                                           | Description IPv4 Address 192.168.5.185                                                                                                    |
| Certificate:Signature-Algorithm             | sha512WithRSAEncryption                                                                         | IPv6 Address -                                                                                                    |
| Certificate:Subject-AltName-Email           | herman@azure.arubalab.com                                                                       | Statu O Known client Static IP FALSE                                                                                                    |
| Certificate:Subject-AltName-msUPN           | herman@azure.arubalab.com                                                                       | O Unknown client Hostname dt-w10vm-09.nl.arubalab.com                                                                                                    |
| Certificate:Subject-AltName-URI             | IntuneDeviceId:fdd2d322-27fd-4f82-<br>a5da-07eb7142dccf,<br>AzureADDeviceId:74a622ba-eb11-486d- | O     Disabled client     Device Category     Computer       Authentication Sources - [Endpoints Repository]     Summary     General     Primary     Attributes                                                                                                    |
| Certificate:Subject-CN                      | fdd2d322-27fd-4f82-a5da-07eb7142dccf                                                            | Vame:         [Endpoints Repository]                                                                                                    |
| Certificate:Subject-DN                      | CN=fdd2d322-27fd-4f82-<br>a5da-07eb7142dccf                                                     | Description:     Authenticate endpoints against Policy Manager local database       Type:     Local       Use for Authorization:     Enabled                                                                                                    |
| Certificate: Version                        | 3                                                                                               | Authorization Sources: -                                                                                                    |
| Connection:AP-Name                          | AP-C2C-515-H-e4:26                                                                              | SELECT hostname. (case when static ip is false th                                                                                                    |
| Connection:Client-Mac-Address               | b88a60c60f7a                                                                                    | Databate Famela of the state of the state of |
| Connection:Client-Mac-Address-Colon         | b8:8a:60:c6:0f:7a                                                                               |                                                                                                    |
| Connection:Client-Mac-Address-Dot           | b88a.60c6.0f7a                                                                                  | Timeout: device family, device name, other category.                                                                                                    |
| Connection:Client-Mac-Address-Hyphen        | b8-8a-60-c6-0f-7a                                                                               | ODBC Driver: Comparison of the set of the set of the se |
| Connection: Client-Mac-Address-NoDelim      | b88a60c60f7a                                                                                    | otner_tamily, otner_name, (case when contlict is ta                                                                                                    |
| Connection: Client-Mac-Address-Upper-Hyphen | B8-8A-60-C6-0F-7A                                                                               | 2. SELECT ti strus, ti mac_vendor, (case when t2 device family is NUL then false' else 'true' end) as is_profiled FROM the endpoints to LEET OUTER JOIN ting_endpoints to LEET OUTER JOIN ting_endpoint                                                                                                    |
| Connection: Client-Mac-Vendor               | Intel Corporate                                                                                 | Conflict is false then 'false' else 'true' end) as conflict FROM tips_endpoint_profiles WHERE (nac = LOWER(%{Connection:Client-Mac-Address-NoDelim})')                                                                                                    |
| Connection Dest-IP-Address                  | 192 168 32 51                                                                                   | 4. State Transportint, CAST (independences sent) which ->>> and the CAST (independences a state of CAST (independences a state of CAST (independences a state of CAST (independences a state of CAST (independences a state of CAST (independences a state of CAST) as open_ports as open_ports as open_ports.                                                                                                    |
| Showing 2 of 1-2 records ► ► Change Status  | Show Configuration Export Show Logs Clos                                                        | LOWER (and constrained as instance as instance as instance as isono) -> instance as isono) -> instance as ison |

Edit Endpoint

# Using the Intune Device Id to lookup Attributes in Endpoint

Filters

- Recommended method
- Independent of MAC Adress, supports MAC randomization and wired
- Prevents MAC spoofing

| Requ | est Detai  | ls         |            |          |      |                    |                              |                             |                         |                                |
|------|------------|------------|------------|----------|------|--------------------|------------------------------|-----------------------------|-------------------------|--------------------------------|
| Su   | mmary      | Input      | Output     | Alerts   | Acc  | ounting            |                              |                             |                         |                                |
| Ce   | intincate. | Issuer-31  |            |          |      | Geneva             |                              | _                           |                         |                                |
| Ce   | rtificate: | Not-Valid- | After      |          |      | 2024-05            | -04 14:27:5                  | 7                           |                         |                                |
| Ce   | rtificate: | Public-Key | -Algorithm |          |      | rsaEncry           | ption                        |                             |                         |                                |
| Ce   | rtificate: | Public-Key | -Length    |          |      | 2048               |                              |                             |                         |                                |
| Ce   | rtificate: | Serial-Nur | nber       |          |      | 01:48              |                              |                             |                         |                                |
| Ce   | rtificate: | Signature  | Algorithm  |          |      | sha512V            | lithRSAEncry                 | ption                       |                         |                                |
| Ce   | rtificate: | Subject-Al | tName-Em   | ail      |      | bob@hp             | earuba.net                   |                             |                         |                                |
| Ce   | rtificate: | Subject-Al | tName-ms   | UPN      |      | bob@azı            | ure.hpearuba                 | a.net                       |                         |                                |
| Ce   | rtificate: | Subject-Al | tName-URI  | I        |      | IntuneDo<br>AAD_De | eviceId:310c<br>vice_ID:2c28 | :5ce8-e2d5-4<br>80c74-60aa- | 1869-a27c-<br>4d99-a94e | 3aafc5ea5957,<br>-fc02bbafcfa3 |
| Ce   | rtificate: | Subject-C  | N          |          |      | 310c5ce            | 8-e2d5-4869                  | ə-a27c-3aafc                | 5ea5957                 |                                |
| Ce   | rtificate: | Subject-D  | N          |          |      | CN=310             | c5ce8-e2d5-                  | 4869-a27c-3                 | Baafc5ea59              | 57                             |
| Ce   | rtificate: | Version    |            |          |      | 3                  |                              |                             |                         |                                |
| Co   | nnection   | :AP-Name   |            |          |      | CP1-AP3            | 45-01                        |                             |                         |                                |
| Co   | nnection   | :Client-Ma | c-Address  |          |      | c83a35a            | 80b65                        |                             |                         |                                |
| Co   | nnection   | :Client-Ma | c-Address- | Colon    |      | c8:3a:35           | 5:a8:0b:65                   |                             |                         |                                |
| Co   | nnection   | :Client-Ma | c-Address- | Dot      |      | c83a.35a           | a8.0b65                      |                             |                         |                                |
| Co   | nnection   | :Client-Ma | c-Address- | Hyphen   |      | c8-3a-35           | 5-a8-0b-65                   |                             |                         |                                |
| Co   | nnection   | :Client-Ma | c-Address- | NoDelim  |      | c83a35a            | 80b65                        |                             |                         |                                |
| Co   | nnection   | :Client-Ma | c-Address- | Upper-Hy | phen | C8-3A-3            | 5-A8-0B-65                   |                             |                         |                                |

| Endpoint         |                                                                                                    |                                                                                                    |                                                                                                    |                                                                                                    |                                                                                                    |                                                                                                    |
|------------------|----------------------------------------------------------------------------------------------------|----------------------------------------------------------------------------------------------------|----------------------------------------------------------------------------------------------------|----------------------------------------------------------------------------------------------------|----------------------------------------------------------------------------------------------------|----------------------------------------------------------------------------------------------------|
| ndpoint          | Attributes                                                                                                    | Device Fingerprints                                                                                                    |                                                                                                    |                                                                                                    |                                                                                                    |                                                                                                    |
| Intune E<br>Time | xchange Last                                                                                                    | Successful Sync Date                                                                                                    | =                                                                                                    | 0001-01-01T00:00:00Z                                                                                                    |                                                                                                    | Ť                                                                                                    |
| Intune F         | ee Storage Space in Bytes                                                                                                    |                                                                                                    |                                                                                                    | 58540949504                                                                                                    |                                                                                                    | Ť                                                                                                    |
| Intune I         | ne ID                                                                                                    |                                                                                                    |                                                                                                    | 310c5ce8-e2d5-4869-a27c-3aafc5ea5957                                                                                                    |                                                                                                    | Ť                                                                                                    |
| Intune I         | s Encrypted                                                                                                    |                                                                                                    | =                                                                                                    | false                                                                                                    |                                                                                                    | Ť                                                                                                    |
| Intune I         | Supervised                                                                                                    |                                                                                                    |                                                                                                    | false                                                                                                    |                                                                                                    | Ť                                                                                                    |
| Intune J         | ail Broken                                                                                                    | il Broken                                                                                                    |                                                                                                    | Unknown                                                                                                    |                                                                                                    | Ť                                                                                                    |
| Intune L         | ast Sync Date                                                                                                    | Time                                                                                                    | =                                                                                                    | 2023-05-23T12:53:18Z                                                                                                    |                                                                                                    | Ť                                                                                                    |
| ication So       | urces - Intune                                                                                                    | e-EndpointDB                                                                                                    |                                                                                                    |                                                                                                    | D.                                                                                                    | -                                                                                                    |
| General          | Primary Attribut                                                                                                    | es                                                                                                    |                                                                                                    |                                                                                                    |                                                                                                    |                                                                                                    |
|                  |                                                                                                    |                                                                                                    |                                                                                                    |                                                                                                    |                                                                                                    |                                                                                                    |
|                  | Intune-EndpointDB                                                                                                    |                                                                                                    |                                                                                                    |                                                                                                    |                                                                                                    |                                                                                                    |
| :                | Query the Endpoint                                                                                                    | t Database by Intune DeviceID                                                                                                    |                                                                                                    |                                                                                                    |                                                                                                    |                                                                                                    |
|                  | Sql                                                                                                    |                                                                                                    |                                                                                                    |                                                                                                    |                                                                                                    |                                                                                                    |
| horization:      | Enabled                                                                                                    |                                                                                                    |                                                                                                    |                                                                                                    |                                                                                                    |                                                                                                    |
|                  | lect at                                                                                                    | trihutes->>'                                                                                                    | Int                                                                                                    | une User Princinal Nar                                                                                                    | ne'                                                                                                    | as                                                                                                    |
|                  |                                                                                                    |                                                                                                    |                                                                                                    |                                                                                                    |                                                                                                    | 40                                                                                                    |
|                  | Endpoint<br>indpoint<br>Intune E<br>Time<br>Intune F<br>Intune I<br>Intune I<br>Intune J<br>Intune J<br>Intune J<br>Intune L<br>ication So<br>General | Endpoint       Attributes         indpoint       Attributes         Intune Exchange Last         Time         Intune Free Storage S         Intune ID         Intune IS Encrypted         Intune IS Supervised         Intune Jail Broken         Intune Last Sync Date         ication Sources - Intune         General       Primary         Attribut         Intune-EndpointDB         Query the Endpoint         Sql         norization:         Enabled | Attributes       Device Fingerprints         Intune Exchange Last Successful Sync Date         Time         Intune Free Storage Space in Bytes         Intune ID         Intune Is Encrypted         Intune Is Supervised         Intune Last Sync Date Time         ication Sources - Intune-EndpointDB         General       Primary         Attributes | Attributes       Device Fingerprints         Intune Exchange Last Successful Sync Date<br>Time       =         Intune Free Storage Space in Bytes       =         Intune ID       =         Intune Is Encrypted       =         Intune Is Supervised       =         Intune Last Sync Date Time       =         Intune Last Sync Date Time       =         Intune Last Sync Date Time       =         Intune Last Sync Date Time       =         Intune Last Sync Date Time       =         Intune Last Sync Date Time       =         Intune Last Sync Date Time       =         Intune EndpointDB | Endpoint       Attributes       Device Fingerprints         Intune Exchange Last Successful Sync Date<br>Time       =       0001-01-01T00:00:00Z         Intune Free Storage Space in Bytes       =       58540949504         Intune ID       =       310c5ce8-e2d5-4869-a27c-3aafc5ea5957         Intune Is Encrypted       =       false         Intune Is Supervised       =       false         Intune Last Sync Date Time       =       2023-05-23T12:53:18Z         ication Sources - Intune-EndpointDB       =       Intune-EndpointDB         General       Primary       Attributes         Intune-EndpointDB       =       5al         orization:       Enabled       =         Insure-EndpointDB       =       5al         Ouery the Endpoint Database by Intune DeviceID       5al         Squery the Endpoint Database by Intune DeviceID       5al         Insure Select attributes->>'Intune User Principal Nar | Endpoint       Attributes       Device Fingerprints         Intune Exchange Last Successful Sync Date<br>Time       =       0001-01-01T00:00:00Z       Image: Comparison of the state state s |

# Using the Intune Device Id to lookup Attributes from Extension (realtime)

| Request Details |                                   |                                                                                                    |  |  |  |  |  |  |
|-----------------|-----------------------------------|----------------------------------------------------------------------------------------------------|--|--|--|--|--|--|
|                 | Summary Input Output Accounting   |                                                                                                    |  |  |  |  |  |  |
|                 | Certificate:Serial-Number         | 06:dc                                                                                                    |  |  |  |  |  |  |
|                 | Certificate:Signature-Algorithm   | sha512WithRSAEncryption                                                                                              |  |  |  |  |  |  |
|                 | Certificate:Subject-AltName-Email | herman@azure.arubalab.com                                                                                            |  |  |  |  |  |  |
|                 | Certificate:Subject-AltName-msUPN | herman@azure.arubalab.com                                                                                            |  |  |  |  |  |  |
|                 | Certificate:Subject-AltName-URI   | IntuneDeviceId:fdd2d322-27fd-4f82-<br>a5da-07eb7142dccf,<br>AzureADDeviceId:74a622ba-eb11-486d-<br>8ab8-0965bfb636b3 |  |  |  |  |  |  |
|                 | Certificate:Subject-CN            | fdd2d322-27fd-4f82-a5da-07eb7142dccf                                                                                 |  |  |  |  |  |  |
|                 | Certificate:Subject-DN            | CN=fdd2d322-27fd-4f82-<br>a5da-07eb7142dccf                                                                          |  |  |  |  |  |  |

# Configure Filter

| Filter Name:  | Intune-Attributes                                                                                                    |
|---------------|----------------------------------------------------------------------------------------------------|
| Filter Query: | <pre>select attributes-&gt;&gt;'Intune User Principal Name' as "Intune User Principal<br/>Name",attributes-&gt;&gt;'Intune Model' as "Intune Model",attributes-&gt;&gt;'Intune Jail Broken' as<br/>"Intune Jail Broken",attributes-&gt;&gt;'Intune Operating System' as "Intune Operating<br/>System",attributes-&gt;&gt;'Intune Managed Device Owner Type' as "Intune Managed Device Owner<br/>Type",attributes-&gt;&gt;'Intune Management Agent' as "Intune Managed Device Owner<br/>Agent",attributes-&gt;&gt;'Intune Azure AD Registered' as "Intune Compliance<br/>State",attributes-&gt;&gt;'Intune Device Name' as "Intune Device Name",attributes-&gt;&gt;'Intune<br/>Azure AD Device Id' as "Intune Azure AD Device Id" FROM tips endpoints WHERE<br/>attributes-&gt;&gt;'Intune ID' = LOWER('%{Certificate:Subject-CN}')</pre> |

|    | Name                          | Alias Name                    | Data type | Enabled As |       |
|----|-------------------------------|-------------------------------|-----------|------------|-------|
| 1. | Intune User Principal<br>Name | Intune User Principal<br>Name | String    | Attribute  | Ť     |
| 2. | Intune Model                  | Intune Model                  | String    | Attribute  | Ť     |
| 3. | Intune Jail Broken            | Intune Jail Broken            | String    | Attribute  | Ť     |
| 4. | Intune Operating<br>System    | Intune Operating<br>System    | String    | Attribute  | Ť     |
| 5. | Intune Managed Device         | Intune Managed Device         | Strina    | Attribute  | ŵ     |
|    |                               |                               |           | Save       | Close |

Extension should run on each of your subscribers as well, and with the same IP address

### Microsoft Intune 6.0.3 Integration with Microsoft Intune Graph API.

Attributes

0.3 Running 25306efb-da3d-41d5- 7d9ce25d26ec aae3-16480fed5ba1

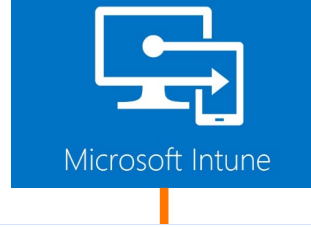

172.20.123.3

# CPPM Exchange Intune sync (extension)

CLEARPASS •••

| Name:                  | Intune ExtRT                        |
|------------------------|-------------------------------------|
| Description:           | Realtime lookup in Intune Extension |
| Туре:                  | НТТР                                |
| Use for Authorization: | Enabled                             |
| Authorization Sources: | -                                   |

Authentication Sources - Intune ExtRT

Primary

General

### Primary:

Summary

General:

| Base URL:       | http://172.20.123.3/device/info/id/ |
|-----------------|-------------------------------------|
| Login Username: | notuser                             |
| Login Password: | *****                               |
| Timeout:        | 60                                  |

### Attributes:

Filters :

%{Certificate:Subject-CN}

### CONFIDENTIAL | AUTHORIZED 35

# **Intune Client in Access Tracker**

| equest Details                                                   |                                                  |
|------------------------------------------------------------------|--------------------------------------------------|
| Summary Input Output Accounting                                  |                                                  |
| Authorization Attributes                                         | $\odot$                                          |
| Authorization:Arubalab-AzureAD:AccountEnabled                    | true                                             |
| Authorization:Arubalab-AzureAD:Department                        | Arubalab                                         |
| Authorization:Arubalab-AzureAD:Email                             | herman@azure.arubalab.com                        |
| Authorization:Arubalab-AzureAD:Groups                            | Central Admin, IT Admins, Intune<br>Users, of364 |
| Authorization:Intune-EndpointDB:Intune Azure AD Device Id        | 74a622ba-eb11-486d-<br>8ab8-0965bfb636b3         |
| Authorization:Intune-EndpointDB:Intune Azure AD Registered       | true                                             |
| Authorization:Intune-EndpointDB:Intune Compliance State          | compliant                                        |
| Authorization:Intune-EndpointDB:Intune Device Name               | DT-W10VM-09                                      |
| Authorization:Intune-EndpointDB:Intune Jail Broken               | Unknown                                          |
| Authorization:Intune-EndpointDB:Intune Managed Device Owner Type | personal                                         |
| Authorization:Intune-EndpointDB:Intune Management Agent          | mdm                                              |
| Authorization:Intune-EndpointDB:Intune Model                     | VMware Virtual Platform                          |
| Authorization:Intune-EndpointDB:Intune Operating System          | Windows                                          |
| Authorization:Intune-EndpointDB:Intune User Principal Name       | herman@azure.arubalab.com                        |
| Authorization:Intune ExtRT:Intune Azure AD Device Id             | 74a622ba-eb11-486d-<br>8ab8-0965bfb636b3         |
| Authorization:Intune ExtRT:Intune Compliance State               | compliant                                        |
| Showing 2 of 1-2 records ► ► Change Status Show Configuration    | ation Export Show Logs Close                     |

| Summary                                                                                                  | Input       | Output       | Accounting      |                                                          |                           |  |  |  |  |
|----------------------------------------------------------------------------------------------------|-------------|--------------|-----------------|----------------------------------------------------------|---------------------------|--|--|--|--|
| Authorizatio                                                                                             | on:Intune-l | EndpointDI   | 3:Intune User   | incipal Name                                             | herman@azure.arubalab.com |  |  |  |  |
| Authorization:Intune ExtRT:Intune Azure AD Device Id       74a622ba-eb11-486d-         8ab8-0965bfb636b3 |             |              |                 |                                                          |                           |  |  |  |  |
| Authorizatio                                                                                             | on:Intune B | ExtRT: Intu  | ne Compliance   | itate                                                    | compliant                 |  |  |  |  |
| Authorizatio                                                                                             | on:Intune I | ExtRT: Intui | ne Device Nam   |                                                          | DT-W10VM-09               |  |  |  |  |
| Authorizatio                                                                                             | on:Intune I | ExtRT:Intu   | ne Managed D    | rice Owner Type                                          | personal                  |  |  |  |  |
| Authorizatio                                                                                             | on:Intune I | ExtRT:Intu   | ne User Princip | Name                                                     | herman@azure.arubalab.com |  |  |  |  |
| Authorizatio                                                                                             | on:LabAD:   | JserDN       |                 |                                                          |                           |  |  |  |  |
| Authentication:ErrorCode 0                                                                               |             |              |                 |                                                          |                           |  |  |  |  |
| Authenticat                                                                                              | ion:ErrorC  | ode          |                 | 0                                                        |                           |  |  |  |  |
| Authenticat                                                                                              | ion:Full-Us | ername       |                 | herma                                                    | n@azure.arubalab.com      |  |  |  |  |
| Authenticat                                                                                              | ion:Inner№  | lethod       |                 | EAP-TL                                                   | S                         |  |  |  |  |
| Authenticat                                                                                              | ion:MacAu   | th           |                 | NotApp                                                   | plicable                  |  |  |  |  |
| Authenticat                                                                                              | ion:OuterN  | 1ethod       |                 | TEAP                                                     |                           |  |  |  |  |
| Authenticat                                                                                              | ion:Posture | Э            |                 | Unknow                                                   | wn                        |  |  |  |  |
| Authenticat                                                                                              | ion:Status  |              |                 | User, M                                                  | lachine                   |  |  |  |  |
| Authentication:TEAP-Method-1 EAP-TLS                                                                     |             |              |                 | S                                                        |                           |  |  |  |  |
| Authenticat                                                                                              | ion:TEAP-N  | 1ethod-1-S   | Status          | Succes                                                   | SS                        |  |  |  |  |
| Authenticat                                                                                              |             |              |                 | Authentication: TEAP-Method-1-Licername fdd2d322-27fd-4t |                           |  |  |  |  |

Authorization:Intune ExtRT => HTTP (Realtime Query)

Authorization:Intune-EndpointDB => Endpoint DB query based on Intune Device Id

# **Endpoint Sync only with Wi-Fi MAC**

Sample client in Intune: Wi-Fi MAC is present

| Microsoft Intune admin center         |                                               |                                |                                   |  |  |  |  |  |
|---------------------------------------|-----------------------------------------------|--------------------------------|-----------------------------------|--|--|--|--|--|
| *                                     | Home > Devices   All devices > DT-W10-WLAN-03 |                                |                                   |  |  |  |  |  |
| 1 Home                                | 🔲 DT-W10-WLAN-03                              | -W10-WLAN-03   Hardware        |                                   |  |  |  |  |  |
| 📶 Dashboard                           |                                               |                                |                                   |  |  |  |  |  |
| E All services                        | Search «                                      | MEID                           |                                   |  |  |  |  |  |
| Dovices                               |                                               | Manufacturer                   | VMware, Inc.                      |  |  |  |  |  |
| Devices                               | U Overview                                    | Model                          | VMware7,1                         |  |  |  |  |  |
| Apps                                  | Manage                                        | Processor Architecture         | x64                               |  |  |  |  |  |
| ᠲ Endpoint security                   |                                               | TPM Version                    |                                   |  |  |  |  |  |
| Reports                               | Properties                                    | TPM manufacturer ID            |                                   |  |  |  |  |  |
| • ···                                 | Monitor                                       | TPM manufacturer version       |                                   |  |  |  |  |  |
| Users                                 | 🛃 Hardware                                    | System management BIOS version | VMW71.00V.16707776.B64.2008070230 |  |  |  |  |  |
| 🐣 Groups                              |                                               | Network details                |                                   |  |  |  |  |  |
| 참 Tenant administration               |                                               |                                |                                   |  |  |  |  |  |
| X Troubleshooting + support           | Device compliance                             | Subscriber carrier             |                                   |  |  |  |  |  |
| , , , , , , , , , , , , , , , , , , , | Device configuration                          |                                | C82A25A80865                      |  |  |  |  |  |
|                                       | App configuration                             | Ethernet MAC                   | 005056870D42                      |  |  |  |  |  |
|                                       |                                               | ICCID                          |                                   |  |  |  |  |  |
|                                       | Recovery keys                                 | Wi-Fi IPv4 address             | 172.16.101.100                    |  |  |  |  |  |
|                                       | <ul> <li>User experience</li> </ul>           | Wi-Fi subnet ID                | 172.16.101.0                      |  |  |  |  |  |
|                                       | Device diagnostics                            | Wired IPv4 address             | 10.7.12.115                       |  |  |  |  |  |
|                                       | 🐣 Group membership                            | Network service                |                                   |  |  |  |  |  |
|                                       | 👶 Managed Apps                                | Enrolled date                  | 5/4/2023, 10:14:37 AM             |  |  |  |  |  |
|                                       | Filter evaluation                             | Last contact                   | 5/17/2023, 12:33:29 PM            |  |  |  |  |  |
|                                       |                                               | Conditional access             |                                   |  |  |  |  |  |
|                                       |                                               | Activation lock bypass code    |                                   |  |  |  |  |  |
|                                       |                                               | Amure AD registered            | Ves                               |  |  |  |  |  |

# **Endpoint Sync only with Wi-Fi MAC**

| equest Detail               | ls         |            |                              |          |                                                  |      |
|-----------------------------|------------|------------|------------------------------|----------|--------------------------------------------------|------|
| Summary                     | Input      | Output     | Accounting                   |          |                                                  |      |
| Authorizatio                | n Attribut | es         |                              |          |                                                  | َ    |
| Authorizatio                | on:Arubala | ab-AzureAD | :AccountEnabled              |          | true                                             |      |
| Authorizatio                | on:Arubala | ab-AzureAD | :Department                  |          | Arubalab                                         |      |
| Authorizatio                | on:Arubala | ab-AzureAD | :Email                       |          | herman@azure.arubalab.com                        |      |
| Authorizatio                | on:Arubala | ab-AzureAD | :Groups                      |          | Central Admin, IT Admins, Intune<br>Users, of364 |      |
| Authorizatio                | on:Intune  | -EndpointD | B:Intune Azure AD Device Id  |          | 74a622ba-eb11-486d-<br>8ab8-0965bfb636b3         | 1    |
| Authorizatio                | on:Intune  | EndpointD  | B:Intune Azure AD Registered |          | true                                             |      |
| Authorizatio                | on:Intune- | EndpointD  | B:Intune Compliance State    |          | compliant                                        |      |
| Authorizatio                | on:Intune  | EndpointD  | B:Intune Device Name         |          | DT-W10VM-09                                      |      |
| Authorizatio                | on:Intune- | EndpointD  | B:Intune Jail Broken         |          | Unknown                                          |      |
| Authorizatio                | on:Intune- | EndpointD  | B:Intune Managed Device Owne | er Type  | personal                                         |      |
| Authorizatio                | on:Intune  | EndpointD  | B:Intune Management Agent    |          | mdm                                              |      |
| Authorizatio                | on:Intune- | EndpointD  | B:Intune Model               |          | VMware Virtual Platform                          |      |
| Authorizatio                | on:Intune- | EndpointD  | B:Intune Operating System    |          | Windows                                          |      |
| Authorizatio                | n:Intune   | -EndpointD | B:Intune User Principal Name |          | herman@azure.arubalab.com                        |      |
| Authorizatio                | on:Intune  | ExtRT:Intu | ne Azure AD Device Id        |          | 74a622ba-eb11-486d-<br>8ab8-0965bfb636b3         |      |
| Authorizatio                | n:Intune   | ExtRT:Intu | ne Compliance State          |          | compliant                                        |      |
| <ul> <li>Showing</li> </ul> | 2 of 1-2 r | ecords 🕨 ы | Change Status Show Co        | onfigura | tion Export Show Logs                            | Clos |

Authorization:Intune-EndpointDB => Endpoint DB query based on Intune Device Id

# **Intune Client Wired only**

# If an Intune client has no WiFi MAC (wired only):

- you will need the Intune Device Id (TLS/Certificate)
- only real-time lookup is supported (HTTP)
- not synced to Endpoint Repository

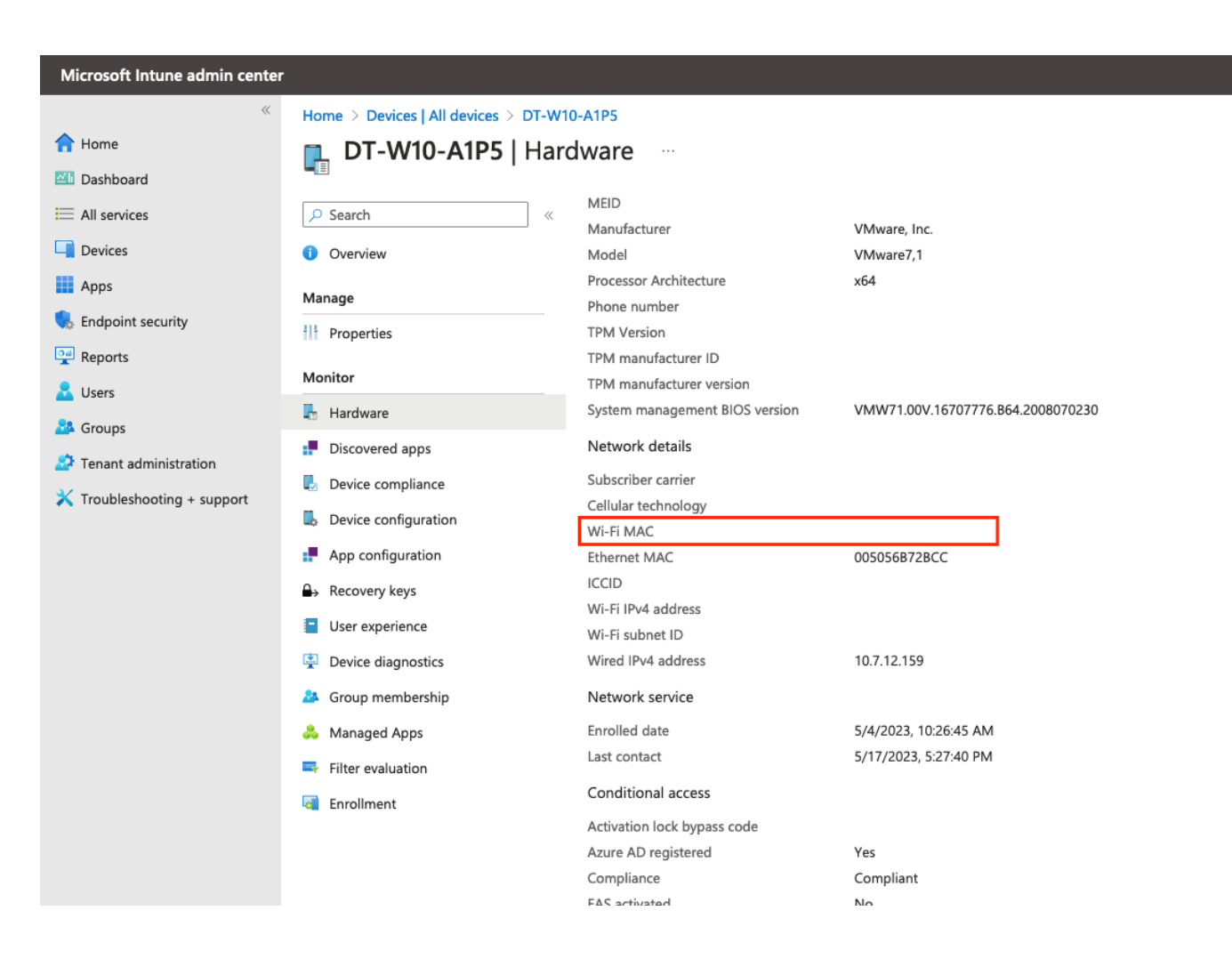

# **Intune Client Wired only**

## If an Intune client has no WiFi MAC (wired only):

- you will need the Intune Device Id (TLS/Certificate)
- only real-time lookup is supported (HTTP)
- not synced to Endpoint Repository

| equest Details                                            |                                                                  |   |
|-----------------------------------------------------------|------------------------------------------------------------------|---|
| Summary Input Output Alerts Accounting                    |                                                                  |   |
| ICCESS Device IP (POR): 10.7.12.34 (5)                    |                                                                  |   |
|                                                           |                                                                  |   |
| RADIUS Request                                            |                                                                  | 0 |
| Authorization Attributes                                  |                                                                  | U |
| Authorization: Aruba Geneva AD: Email                     | bob@hpearuba.net                                                 |   |
| Authorization: Aruba Geneva AD: Groups                    | employees                                                        |   |
| Authorization: Aruba Geneva AD: memberOf                  | CN=employees,OU=ACN-<br>Demo,OU=hpedemo,DC=aruba,DC=local        |   |
| Authorization:Aruba Geneva AD:Name                        | Bob the Employee                                                 |   |
| Authorization: Aruba Geneva AD TEAP Computer: UserDN      |                                                                  |   |
| Authorization: Aruba Geneva AD: UserDN                    | CN=Bob the Employee,OU=ACN-<br>Demo,OU=hpedemo,DC=aruba,DC=local |   |
| Authorization:CIC-Intune:Intune Azure AD Device Id        | 5dda571e-b220-4c4c-938c-acd68199c44a                             |   |
| Authorization:CIC-Intune:Intune Compliance State          | compliant                                                        |   |
| Authorization:CIC-Intune:Intune Device Name               | DT-W10-A1P5                                                      |   |
| Authorization:CIC-Intune:Intune Managed Device Owner Type | company                                                          |   |
| Authorization:CIC-Intune:Intune User Principal Name       | bob@azure.hpearuba.net                                           |   |
| Computed Attributes                                       |                                                                  | ٩ |
| Endpoint Attributes                                       |                                                                  | ۲ |

### **Request Details**

### Input Output Alerts Accounting Summary

### Error Code:

Error Category: Success

### Error Message: Success

### Alerts for this Request

Policy server Failed to get value for attributes=[Intune Azure AD Device Id, Intune Azure AD Registered, Intune Compliance State, Intune Device Name, Intune Jail Broken, Intune Managed Device Owner Type, Intune Management Agent, Intune Model, Intune Operating System, Intune User Principal Name]

# Endpoint query will fail!

I ≤ Showing 2 of 1-1000 records ► ► Change Status Show Logs

Close

# **Microsoft Intune SCEP Extension**

# **ClearPass Intune SCEP Extension**

- Clients need to request/have Client Certificates
- Intune can let clients request a certificate through SCEP
- One option: Microsoft CA + NDES plugin
- Compatible third party products:
  - <u>https://learn.microsoft.com/en-us/mem/intune/protect/certificate-authority-add-scep-overview#third-party-certification-authority-partners</u>
    - Cogito Group
    - DigiCert
    - EJBCA
    - Entrust
    - EverTrust
    - GlobalSign
    - HID Global
    - IDnomic
    - KeyTalk
    - Keytos
    - Nexus Certificate Manager
    - SCEPman
    - Sectigo
    - SecureW2
    - Venafi
  - ...and ClearPass Onboard

# **ClearPass Intune SCEP Extension**

- Benefit: Built-in to ClearPass
- Benefit: No need to setup, configure, maintain another PKI
- Most applicable if no other PKI is present, no need for PKI, or if customer does not want to issue client certificates from the existing CA
- Yes, Onboard license needed (per user)

# **ClearPass Intune SCEP Extension (Entra ID Application Registration)**

| △ Name                                                                                                    | Version                                                                                                    | State                                                                   | Instance ID                                                                                                    | Hostname                                                                          | IP Address                                                 |                                                                 |                                                              |
|----------------------------------------------------------------------------------------------------|----------------------------------------------------------------------------------------------------|-------------------------------------------------------------------------|----------------------------------------------------------------------------------------------------|-----------------------------------------------------------------------------------|------------------------------------------------------------|-----------------------------------------------------------------|--------------------------------------------------------------|
| Allows ClearPass Onboa<br>used as a SCEP server w<br>Microsoft Intune                                                                                                    | Home > of364   App registrations ><br>Intune-SCEP ☆ …                                                                                                    | 🔟 Delete 🤅                                                              | 🕀 Endpoints 🛛 🐼 Preview fe                                                                                                    | atures                                                                            |                                                            |                                                                 |                                                              |
| Show Details Stop      Stop                                                                                                    | <ul> <li>Overview</li> <li>Quickstart</li> <li>Integration assistant</li> </ul>                                                                                                    | <ul> <li>Got a second<br/>Essentia     </li> <li>Display nan</li> </ul> | ond? We would love your feedba<br>Is<br>ne : Intune-SCEP                                                                                                    | ick on Microsoft identity platfo                                                  | rm (previously Azure AD for                                | developer). →<br>Client credentials                             | : <u>0 certif</u>                                            |
| API / Permissions name Type Descr                                                                                                    | <ul> <li>Branding &amp; properties</li> <li>Authentication</li> <li>iption</li> </ul>                                                                                                    | Application<br>Object ID<br>Directory (tr<br>Admin consent requ.        | (client) ID : cd641545-a66<br>: 4b356004-796<br>enant) ID : 3dec4cd9-6ff8<br>Status                                                                                                    | 4-42f6-96a3-6a4b078f2e8b<br>ef-41b2-8015-602b4227d636<br>8-404d-9074-6a07e3adea29 | 5                                                          | Redirect URIs<br>Application ID URI<br>Managed application ir   | : <u>1 web, (</u><br>: <u>Add an</u><br>1 I : <u>Intune-</u> |
| ✓ Intune (5)       get_data_warehouse     Delegated     Get data       get_device_compliance     Application     Get data       scep_challenge_provider     Application     SCEP       update_device_attributes     Application     Send       update_device_health     Application     Send       ✓ Microsoft Graph (5)         Application.Read.All     Delegated     Read       Application.Read.All     Delegated     Read       Directory.Read.All     Delegated     Read | ata warehouse information from Microsoft Intune<br>evice state and compliance information from Micros<br>challenge validation<br>device attributes to Microsoft Intune<br>device threat information to Microsoft Intune<br>applications<br>all applications<br>directory data | No<br>Yes<br>Yes<br>Yes<br>Yes<br>Yes<br>Yes                            | <ul> <li>Granted for of364</li> <li>Granted for of364</li> <li>Granted for of364</li> <li>Granted for of364</li> <li>Granted for of364</li> <li>Granted for of364</li> <li>Granted for of364</li> <li>Granted for of364</li> <li>Granted for of364</li> </ul> | add any new features to A<br>vide feature updates. Appli                          | zure Active Directory Authe<br>cations will need to be upg | ntication Library (ADAL) and A<br>raded to Microsoft Authentica | zure AD Graph<br>Ition Library (M                            |
| Directory.ReadWrite.All Delegated Read<br>User.Read Delegated Sign i                                                                                                    | and write directory data<br>n and read user profile                                                                                                    | Yes                                                                     | <ul> <li>✓ Granted for of364</li> <li>✓ Granted for of364</li> <li></li> </ul>                                                                                                    | •<br>                                                                             | CONFIDENTIA                                                | L   AUTHORIZED 47                                               | 1                                                            |

# **ClearPass Enable ClearPass Onboard CA for SCEP**

| aruba                                         | ClearPass Onboard                                                                                                    | Menu 🚍                  |
|-----------------------------------------------|----------------------------------------------------------------------------------------------------|-------------------------|
| 🗣 Guest<br>🗊 Devices                          | <ul> <li>Home » Onboard » Certificate Authorities</li> <li>Create new</li> </ul>                                       | ı certificate authority |
| Onboard                                       | • Use this list to manage certificate authorities.                                                                     |                         |
| SCEP Server<br>These options control access t | o the SCEP server for this CA.                                                                                         | p.php/10                |
| SCEP Server:                                  | <ul> <li>Enable access to the SCEP server</li> <li>Allows this CA to issue tls-client certificates via SCEP</li> </ul> | p.php/7                 |
| SCEP URL:                                     | http://cppm.nl.arubalab.com/guest/mdps_scep.php/10                                                                     | p.php/11                |
| * SCEP Validation:                            | External Validator  Select the method by which the SCEP request is validated. Select External Validator                |                         |
| * External SCEP Validator:                    | Intune SCEP 030670c8-33d7-49bd-9657-dec617197146 ~ Select the Extension as External validator                          |                         |

# **Intune SCEP profiles**

Devices | Configuration profiles

### Home > Devices

... 0=

|                                       | Profiles                                          |                                  |                                           |                     |
|---------------------------------------|---------------------------------------------------|----------------------------------|-------------------------------------------|---------------------|
| Chrome OS (preview)                   | + Creata profile () Pafrach de Evport 🗮 Cal       |                                  |                                           | 7 profiles filtered |
| 🔉 Linux                               |                                                   | 111115 ×                         |                                           | 7 promes intered    |
| Device enrollment                     | Search (i) Platfo                                 | orm : Windows Phone 8.1, Windows | s 8.1 and later + 3 $\times$ $\heartsuit$ | Add filter          |
| Enroll devices                        |                                                   |                                  |                                           |                     |
| Provisioning                          | Profile name ↑                                    | Platform 7                       | Profile type                              | Last modified       |
| Windows 365                           | Arubalab - AD RootCA                              | Windows 8.1 and later            | Trusted certificate                       | 11-12-2019 16:43    |
| Policy                                | Arubalab - AD RootCA (User Store)                 | Windows 8.1 and later            | Trusted certificate                       | 23-08-2022 11:18    |
| Compliance policies                   | Arubalab - SCEP RootCA                            | Windows 8.1 and later            | Trusted certificate                       | 02-08-2022 13:43    |
| Conditional access                    | Arubalab - SCEP Signing CA                        | Windows 8.1 and later            | Trusted certificate                       | 02-08-2022 17:13    |
| Configuration profiles                | Arubalab - Windows Device Client Cert (ClearPass) | Windows 8.1 and later            | SCEP certificate                          | 09-08-2022 16:17    |
| Scripts                               | Arubalah Windows User Client Cert (ClearDess)     | Mindows 9.1 and later            | SCED cortificato                          | 10 00 2022 11.22    |
| Group Policy analytics (preview)      | Arubalab - Windows User Client Cert (ClearPass)   | windows 8.1 and later            | SCEP certificate                          | 19-08-2022 11:33    |
| Update rings for Windows 10 and later | WLAN_WPA3                                         | Windows 10 and later             | Wi-Fi                                     | 23-08-2022 12:58    |

### $\times$

# **SCEP Configuration Profile**

- Important! Change Subject name format to CN={{DeviceID}} to put the Intune Device ID as the Certificate Common Name and lookup the Intune attributes based on the Intune Device ID
- SCEP Server URL: ClearPass Onboard or other server URL

### Configuration settings Edit

### ∧ SCEP Certificate

| Certificate type         | Device          |                            |
|--------------------------|-----------------|----------------------------|
| Subject name format      | CN={{DeviceID}} |                            |
| Subject alternative name | Attribute       | Value                      |
|                          | URI             | IntuneDeviceId://{{DeviceI |
|                          | URI             | AADDeviceID://{{AAD_Dev    |

| Certificate validity period | 1 Years                                    |                         |                     |  |  |
|-----------------------------|--------------------------------------------|-------------------------|---------------------|--|--|
| Key storage provider (KSP)  | Enroll to Trusted Platform<br>Software KSP | n Module (TPM) KSP if p | resent, otherwise   |  |  |
| Key usage                   | Key encipherment, Digita                   | l signature             |                     |  |  |
| Key size (bits)             | 2048                                       |                         |                     |  |  |
| Hash algorithm              | SHA-2                                      |                         |                     |  |  |
| Root Certificate            | Arubalab - SCEP Signing CA                 |                         |                     |  |  |
| Extended key usage          | Name                                       | Object Identifier       | Predefined values   |  |  |
|                             | Client Authentication                      | 1.3.6.1.5.5.7.3.2       | Client Authenticati |  |  |
|                             | Any Purpose                                | 2.5.29.37.0             | Any Purpose (2.5.2  |  |  |
|                             | Secure Email                               | 1.3.6.1.5.5.7.3.4       | Secure Email (1.3.6 |  |  |

Ŵ

| Renewal threshold (%) | 20                                                 |
|-----------------------|----------------------------------------------------|
| SCEP Server URLs      | https://cppm.arubalab.com/onboard/mdps_scep.php/10 |

# **Client Enrolled**

| 🖀 certIm - [Certificates - Local Computer\Per:                                                                                                    | rsonal\Certificates]                                                                                              | - □ >                                                                                                    | ×               | 🚟 certmgr - [Certificates - Current                                                                                                    | User\Persona                                                               | al\Certificates]                                                                                                    | - 0                                                                                                    | Х                                      |
|----------------------------------------------------------------------------------------------------|----------------------------------------------------------------------------------------------------|----------------------------------------------------------------------------------------------------|-----------------|----------------------------------------------------------------------------------------------------|----------------------------------------------------------------------------|----------------------------------------------------------------------------------------------------|----------------------------------------------------------------------------------------------------|----------------------------------------|
| File Action View Help                                                                                                    |                                                                                                    |                                                                                                    |                 | File Action View Help                                                                                                    |                                                                            |                                                                                                    |                                                                                                    |                                        |
| 🗢 🔿   🚈 📰   🦨 🖹 🔛 🛛 🔹                                                                                                    |                                                                                                    |                                                                                                    |                 | ♦ ♦ 2 10 4 4 4                                                                                                    | 1 🔒 🔽                                                                      |                                                                                                    | S                                                                                                    |                                        |
| Certificates - Local Computer  Personal Certificates Certificates Certificates Certificates Certificates Certificates Certification Certificates Certificates Certificates Certificates Certificates Certificates Certificates Certificates Certificates Certificates Certification Issue Certification Issue Certification Authori Certification Authori Certification Authori Certification Certification Certification Authori Certification Authori Certification Certification Certification Authori Certification Authori Certification Au | o Issu<br>/10VM-09.nl.arubalab.com Aru<br>/322-27fd-4f82-a5da-07eb Intu<br>////////////////////////////////////   | ed By<br>balabNL-CA<br>une SCEP Local Certificate Aut<br>×                                                                                   | Ex:<br>25<br>16 | <ul> <li>Certificates - Current User</li> <li>Personal</li> <li>Certificates</li> <li>Trusted Root Certification Aur</li> <li>Enterprise Trust</li> <li>Intermediate Certification Au</li> <li>Active Directory User Object</li> <li>Trusted Publishers</li> <li>Untrusted Certificates</li> <li>Third-Party Root Certificatior</li> <li>Trusted People</li> <li>Client Authentication Issuers</li> <li>Local NonRemovable Certific</li> <li>Smart Card Trusted Roots</li> </ul> | Issued To<br>Ta 74a6228<br>fdd2d3<br>Fermar<br>Fermar<br>Fermar<br>S-1-5-2 | Apa-eb11-486d-8ab8-096<br>22-27fd-4f82-a5da-07eb<br>App ADM. Robers<br>a@azure.arubalab.com<br>1-1532318898-26253868<br>Certificate<br>General Details Certification Pat<br>Certificate Informal<br>This certificate is intended<br>+Proves your identity to | Issued By<br>MS-Organization-Access<br>Intune SCEP Local Certificate Aut<br>Geneva CIC - ClearPass Devices L.<br>ArubalabNL-CA<br>Cloud Authentication Private Roo<br>S-1-5-21-1532318898-2625386876<br>×<br>h<br>h | E><br>23<br>20<br>29<br>20<br>22<br>23 |
| Personal store contains 2 certificates.                                                                                                    | Issued to: fdd2d322-27fd<br>Issued by: Intune SCEP L<br>Valid from 26/01/2023 to<br>? You have a private key that | d-4f82-a5da-07eb7142dccf<br>.ocal Certificate Authority (Signing)<br>to 26/01/2024<br>: corresponds to this certificate.<br>Issuer Statement | >               | Personal store contains 6 certificates.                                                                                                    | <                                                                          | Issued to: fdd2d322-2<br>Issued by: Intune SCE<br>Valid from 17/04/2023<br>You have a private key th                                                                                                    | 7fd-4f82-a5da-07eb7142dccf<br>P Local Certificate Authority (Signing)<br>a to 16/04/2024<br>hat corresponds to this certificate.                                                                                    | >                                      |
|                                                                                                    |                                                                                                    | ОК                                                                                                    |                 |                                                                                                    |                                                                            |                                                                                                    | ОК                                                                                                    | 51                                     |

# Meanwhile in the Extension logs....

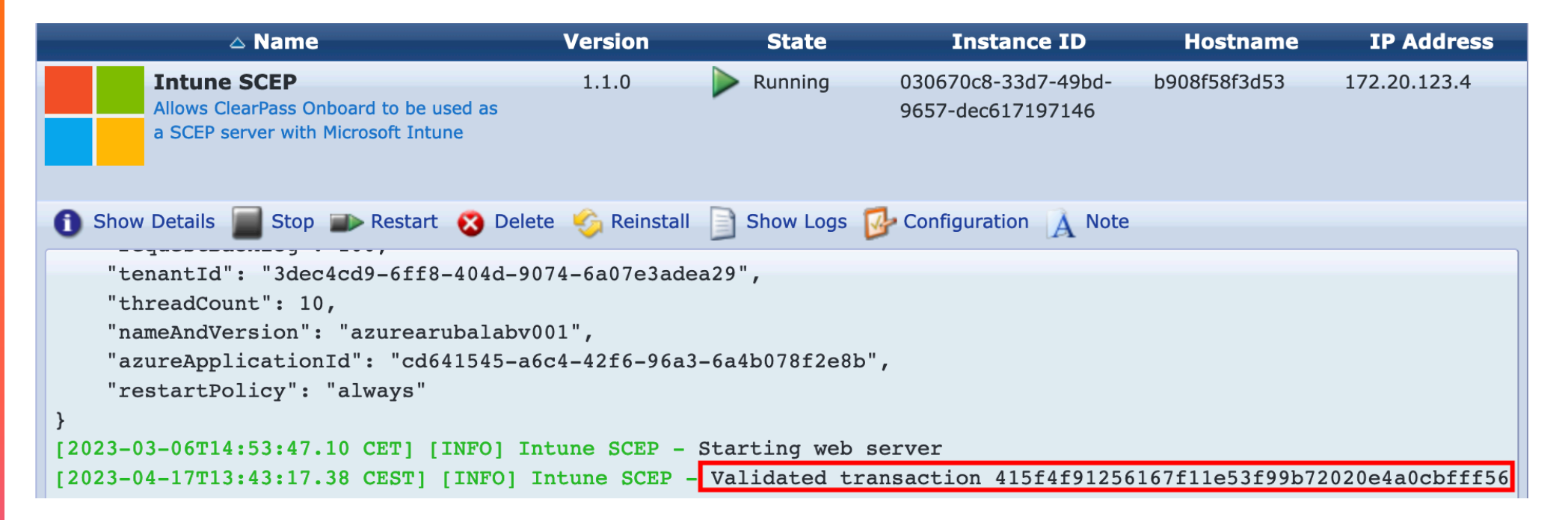

# Intune XML WiFi & Wired Configuration

# Intune XML WiFi configuration - Steps

- For advanced configuration, like certificate selection or TEAP, use XML WiFi Export/Import
- https://learn.microsoft.com/en-us/mem/intune/configuration/wi-fi-settings-import-windows-8-1
  - Manually configure the SSID/Network on a Windows client
  - Export XML of the settings: netsh wlan show profiles netsh wlan export profile name="ContosoWiFi" folder=c:\Wifi
  - Create Intune Configuration Profile Windows 8.1 Wi-Fi import

# Intune XML WiFi configuration – Configure & test one client

## - Manually configure one client

| ESP-WiFi Wireless Network Properties X                                                                                                    | ESP-WiFi Wireless Network Properties $\times$                                                                                                    | TEAP Properties ×                                                                                                    | Configure Certificate Selection X                                                                                                    |
|----------------------------------------------------------------------------------------------------|----------------------------------------------------------------------------------------------------|----------------------------------------------------------------------------------------------------|----------------------------------------------------------------------------------------------------|
| ESP-WiFi Wireless Network Properties       ×         Connection       Security         Name:       ESP-WiFi         SSID:       ESP-WiFi         Network type:       Access point         Network availability:       All users         Connect automatically when this network is in range       Look for other wireless networks while connected to this network         Connect even if the network is not broadcasting its name (SSID)       SSID | ESP-WiFi Wireless Network Properties X Connection Security Security type: WPA2-Enterprise  Encryption type: AES Choose a network authentication method: Microsoft: EAP-TEAP Settings Remember my credentials for this connection each time I'm logged on Advanced settings | IEAP Properties       ×         Enable identity privacy       anonymous         Server certificate validation       Connect to these servers:         radius hpearuba net       rusted Root Certification Authonties:         Aruba Geneva CIC Private RootCA (2022)          Aruba Geneva CIC Private RootCA (2022)          Aruba Geneva CIC Private RootCA (2022)          Aruba Geneva CIC Private RootCA (2022)          Aruba Geneva CIC Root CA 2022          Datuba Geneva CIC Root CA 2022          Don't prompt user if unable to authorize server          Client authentication       Select a primary EAP method for authentication         Microsoft: Smart Card or other certificate          Configure       Select a secondary EAP method for authentication         Microsoft: Smart Card or other certificate | Configure Certificate Selection ×<br>Configure Certificate Selection<br>Certificate Issuer<br>Select One or multiple certificates issuers to be used for the certificate<br>Root Certification Authorities<br>Aruba Geneva CIC Private RootCA (2022)<br>Aruba Geneva CIC Private RootCA (2022)<br>Aruba Geneva CIC Private RootCA (2022)<br>Baltimore CyberTrust Root<br>Class 3 Public Primary Certification Authority<br>ClearPass Intune Root CA (Signing)<br>DisciCert Assured ID Root CA<br>ClearPass Intune Root CA (Signing)<br>ClearPass Intune Root CA (Signing)<br>Clear |
| OK Cancel                                                                                                    | OK Cancel                                                                                                    | OK Cancel                                                                                                    | OK Cancel                                                                                                    |

Configure TEAP method Configure Server trust and Method-1 & 2 With multiple client certs select the Certificate issuer

# Intune XML WiFi configuration – Configure & test one client

## – Manually configure one client

| ESP-WiFi Wireless Network Properties                                                                                                    | × | ESP-WiFi Wireless Network Properties                                                                                                    | Advanced settings                                                                                                    | × |
|----------------------------------------------------------------------------------------------------|---|----------------------------------------------------------------------------------------------------|----------------------------------------------------------------------------------------------------|---|
| Connection Security                                                                                                    | _ | Connection Security                                                                                                    | 802.1X settings 802.11 settings                                                                                                    |   |
| Name:     ESP-WiFi       SSID:     ESP-WiFi       Network type:     Access point       Network availability:     All users                                                             |   | Security type: WPA2-Enterprise $\checkmark$<br>Encryption type: AES $\checkmark$                                                         | Specify authentication mode: User or computer authentication  Save credentials Delete credentials for all users                                                                 |   |
| Connect automatically when this network is in range<br>Look for other wireless networks while connected to this<br>network<br>Connect even if the network is not broadcasting its name |   | Choose a network authentication method:<br>Microsoft: EAP-TEAP $\checkmark$ Settings<br>Remember my credentials for this connection each | Enable single sign on for this network  Perform immediately before user logon  Perform immediately after user logon  Maximum delay (seconds):  10                               |   |
| (SSID)                                                                                                    |   | time I'm logged on                                                                                                    | <ul> <li>Allow additional dialogs to be displayed during single<br/>sign on</li> <li>This network uses separate virtual LANs for machine<br/>and user authentication</li> </ul> |   |
|                                                                                                    |   | Advanced settings                                                                                                    |                                                                                                    |   |
| OK Cance                                                                                                    | 1 | OK Cancel                                                                                                    | OK Cance                                                                                                    | ł |

Under Advanced settings...

Specify User or Computer authentication

# Intune XML WiFi configuration – validate test client connected

- Create Configuration Profile in Intune (Wi-Fi Windows 8.1 and later)

| ESP-WiFi<br>Connected, secured |            | Request Details                           |              |                |                                       |                                    |                    |
|--------------------------------|------------|-------------------------------------------|--------------|----------------|---------------------------------------|------------------------------------|--------------------|
| <u>Properties</u>              |            | Summary<br>Login Status:<br>Session Ident | ifier:       | ACCE           | Accounting<br>PT                      |                                    |                    |
|                                | Disconnect | Date and Tim                              | e:           | Jul 19         | ), 2023 17:35:46 CES                  | Т                                  |                    |
|                                |            | End-Host Ider                             | ntifier:     | C8-34          | A-35-A4-0A-A1                         | Open in Central                    | Open in AirWave    |
|                                |            | End-Host Prof                             | ile:         | Comp           | outer / Windows / Wind                | dows 10                            |                    |
|                                |            | End-Host Status:                          |              | Known          |                                       |                                    |                    |
|                                |            | Username:                                 |              | bob@           | azure.hpearuba.net                    |                                    |                    |
|                                |            | Access Device                             | e IP (Port): | 172.1          | .6.200.252                            |                                    |                    |
|                                |            | Access Device                             | e Name:      | 172.1          | 6.200.108                             |                                    |                    |
|                                |            | System Postu                              | re Status:   | UNKN           | IOWN (100)                            |                                    |                    |
|                                |            |                                           |              |                | Polici                                | es Used -                          |                    |
|                                |            | Service:                                  |              | ESP-c          | lot1x-wireless                        |                                    |                    |
|                                |            | Authentication                            | n Method:    | TEAP           | (EAP-TLS ,EAP-TLS)                    |                                    |                    |
|                                |            | Authentication                            | n Source:    | AD:10          | 0.12.1.11                             |                                    |                    |
|                                |            | Authorization                             | Source:      | Aruba<br>Intun | a Geneva AD, Aruba Ge<br>e-EndpointDB | eneva AD TEAP Computer, CIC-Azu    | ıreAD, CIC-Intune, |
|                                |            | Roles:                                    |              | Intun          | e Compliant, Intune U                 | ser, [Machine Authenticated], [Use | er Authenticated]  |

# Intune XML WiFi configuration – Extract configuration XML from client

– Export XML of the settings:

```
netsh wlan show profiles
netsh wlan export profile name="ContosoWiFi" folder=c:\Wifi
```

C:\Users\bob>netsh wlan export profile name="ESP-WiFi" folder=.

Interface profile "ESP-WiFi" is saved in file ".\Wi-Fi-ESP-WiFi.xml" successfully.

# Intune XML WiFi configuration – Optionally: modify the network name

| <ul> <li>Review, optionally change</li> </ul> | xml version="1.0"?                                                                      |  |  |  |  |  |
|-----------------------------------------------|-----------------------------------------------------------------------------------------|--|--|--|--|--|
| name of the profile                           | <wlanprofile xmlns="http://www.microsoft.com/networking/WLAN/profile/v1"></wlanprofile> |  |  |  |  |  |
|                                               | <name>ESP-WiFi</name>                                                                   |  |  |  |  |  |
|                                               | <ssidconfig></ssidconfig>                                                               |  |  |  |  |  |
|                                               |                                                                                         |  |  |  |  |  |
|                                               |                                                                                         |  |  |  |  |  |
|                                               | <nex>4553502D57694669</nex>                                                             |  |  |  |  |  |
|                                               | <name>ESP-WiFi</name>                                                                   |  |  |  |  |  |
|                                               | a                                                                                       |  |  |  |  |  |
|                                               | <nonbroadcast>false</nonbroadcast>                                                      |  |  |  |  |  |
|                                               |                                                                                         |  |  |  |  |  |
|                                               | <connectiontype>ESS</connectiontype>                                                    |  |  |  |  |  |
|                                               | <connectionmode>auto</connectionmode>                                                   |  |  |  |  |  |
|                                               | <autoswitch>false</autoswitch>                                                          |  |  |  |  |  |
|                                               | <msm></msm>                                                                             |  |  |  |  |  |
|                                               | <security></security>                                                                   |  |  |  |  |  |
|                                               | <authentication>WPA2</authentication>                                                   |  |  |  |  |  |
|                                               | <encryption>AES</encryption>                                                            |  |  |  |  |  |
|                                               | <useonex>true</useonex> a                                                               |  |  |  |  |  |
|                                               |                                                                                         |  |  |  |  |  |
|                                               | <onex xmins="http://www.microsoft.com/networking/OneX/v1"></onex>                       |  |  |  |  |  |
|                                               | <authmode>machineOrLiser</authmode>                                                     |  |  |  |  |  |
|                                               | <eapconfig>&lt; CONFIG XML IS HERE&gt;</eapconfig>                                      |  |  |  |  |  |
|                                               | <br>                                                                                    |  |  |  |  |  |
|                                               |                                                                                         |  |  |  |  |  |
|                                               |                                                                                         |  |  |  |  |  |

# Intune XML WiFi configuration – Optionally: modify the network name

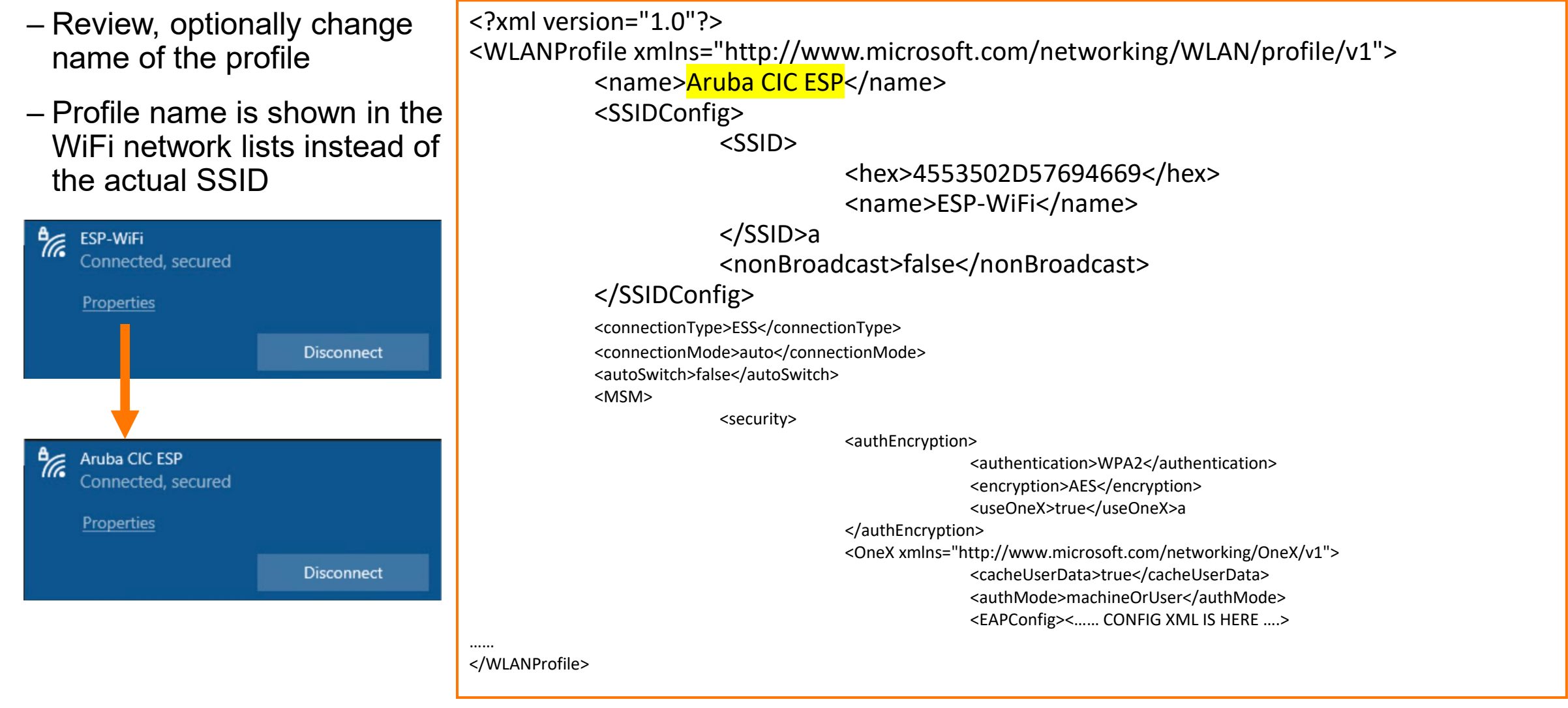

# Intune XML WiFi configuration - Create Wi-Fi import profile

# - Create Configuration Profile in Intune (Wi-Fi Windows 8.1 and later)

| Home > Dev                 | ices   Configuration >   |                          |        |
|----------------------------|--------------------------|--------------------------|--------|
| Wi-Fi in<br>Windows 8.1 ar | nport<br>Id later        |                          |        |
| <b>1</b> Basics            | 2 Configuration settings | 3 Assignments 4 Review + | create |
| Name *                     |                          | Aruba CIC ESP-WiFi       | ✓      |
| Description                |                          | ESP-WiFi (TEAP/Intune)   |        |
| Platform                   |                          | Windows 8.1 and later    |        |
| Profile type               |                          | Wi-Fi import             |        |

# Intune XML WiFi configuration – Create Wi-Fi import profile

# - Create Configuration Profile in Intune (Wi-Fi Windows 8.1 and later)

| Home > Devices   Configuration >      |                                    |                            |
|---------------------------------------|------------------------------------|----------------------------|
| Wi-Fi import<br>Windows 8.1 and later |                                    |                            |
| Basics Configuration setting          | gs ③ Assignments ④ Review + create |                            |
| Connection name * (i)                 | Aruba CIC ESP-WIFI                 | ✓                          |
| Profile XML *                         |                                    | "Wi-Fi-ESP-WiFi-modif.xml" |
| "Wi-Fi-ESP-WiFi-modif.xml"            |                                    |                            |

| 1  | xml version="1.0"?                                                                      |  |
|----|-----------------------------------------------------------------------------------------|--|
| 2  | <wlanprofile xmlns="http://www.microsoft.com/networking/WLAN/profile/v1"></wlanprofile> |  |
| 3  | <name>Aruba CIC ESP</name>                                                              |  |
| 4  | <ssidconfig></ssidconfig>                                                               |  |
| 5  | <ssid></ssid>                                                                           |  |
| 6  | <hex>4553502D57694669</hex>                                                             |  |
| 7  | <name>ESP-WiFi</name>                                                                   |  |
| 8  |                                                                                         |  |
| 9  | <pre><nonbroadcast>false</nonbroadcast></pre>                                           |  |
| 10 |                                                                                         |  |
| 11 | <connectiontype>ESS</connectiontype>                                                    |  |
| 12 | <connectionmode>auto</connectionmode>                                                   |  |
| 13 | <autoswitch>false</autoswitch>                                                          |  |
| 14 |                                                                                         |  |

# Intune XML WiFi configuration – force update client

## - Trigger update/sync from the client

# Access work or school

Get access to resources like email, apps, and the network. Connecting means your work or school might control some things on this device, such as which settings you can change. For specific info about this, ask them.

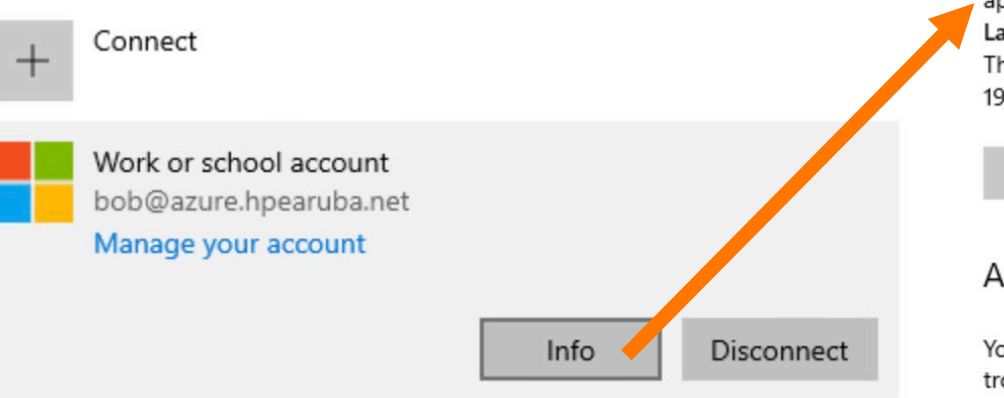

← Settings

# Managed by netmanfabe74 Connection info

### Management Server Address:

https://r.manage.microsoft.com/devicegatewayproxy/cimhandler.ashx Exchange ID: 977FF6406D759C3E79616D2EB6EC7497

### Device sync status

Syncing keeps security policies, network profiles, and managed applications up to date. Last Attempted Sync: The sync was successful 19/07/2023 16:26:17

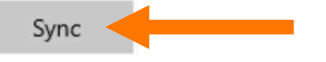

### Advanced Diagnostic Report

Your IT or support person may want additional information to help with troubleshooting.

# Intune XML WiFi configuration – validate: profile deployed

- After push by Intune see that the profile has been pushed with the name entered in the XML
- Note: the actual SSID is still ESP-WiFi, but Windows displays the 'frienly' name.

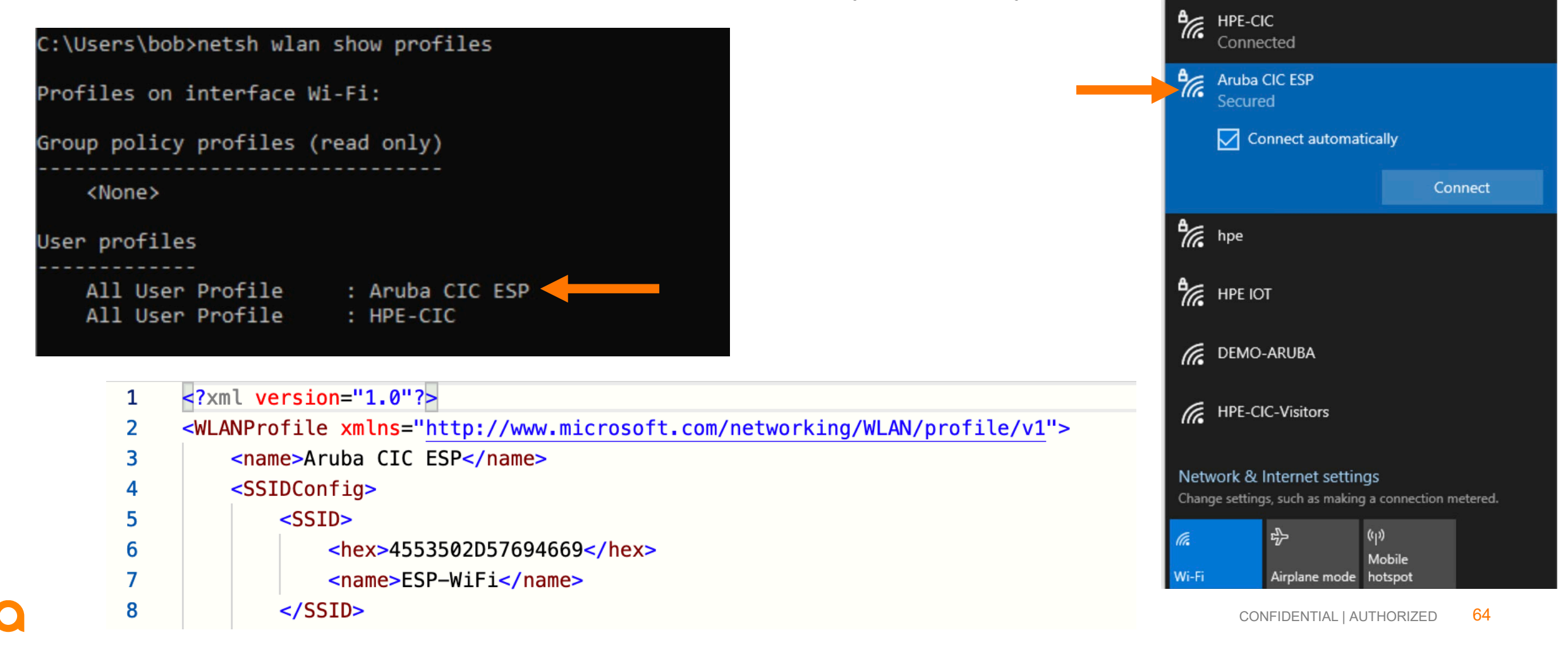

# Intune XML WiFi configuration – validate: connected

# - Create Configuration Profile in Intune (Wi-Fi Windows 8.1 and later)

| Aruba CIC ESP      |                                                                                                    | Request Details          |                  |                            |                                                                       |                 |                 |
|--------------------|----------------------------------------------------------------------------------------------------|--------------------------|------------------|----------------------------|-----------------------------------------------------------------------|-----------------|-----------------|
| Connected, secured |                                                                                                    | Summary                  | Input            | Output                     | Accounting                                                            |                 |                 |
| Properties         |                                                                                                    | Login Status:            |                  | ACCE                       | PT                                                                    |                 |                 |
|                    |                                                                                                    | Session Identifier:      |                  | R000                       | R00005f68-10-64b802cb                                                 |                 |                 |
|                    | Disconnect                                                                                                    | Date and Time:           |                  | Jul 19, 2023 17:35:46 CEST |                                                                       |                 |                 |
|                    |                                                                                                    | End-Host Identifier:     |                  | C8-34                      | A-35-A4-0A-A1                                                         | Open in Central | Open in AirWave |
|                    |                                                                                                    | End-Host Profile:        |                  | Comp                       | outer / Windows / Windows 10                                          |                 |                 |
|                    |                                                                                                    |                          | End-Host Status: |                            | Known                                                                 |                 |                 |
|                    |                                                                                                    |                          | Username:        |                            | bob@azure.hpearuba.net                                                |                 |                 |
|                    |                                                                                                    | Access Device IP (Port): |                  | 172.1                      | 172.16.200.252                                                        |                 |                 |
|                    |                                                                                                    | Access Device Name:      |                  | 172.1                      | 172.16.200.108                                                        |                 |                 |
|                    |                                                                                                    | System Posture Status:   |                  | UNKN                       | UNKNOWN (100)                                                         |                 |                 |
|                    |                                                                                                    | Policies Used -          |                  |                            |                                                                       |                 |                 |
|                    | Service:                                                                                                    |                          |                  | ESP-dot1x-wireless         |                                                                       |                 |                 |
|                    | Authentication Method:                                                                                              |                          |                  | TEAP (EAP-TLS ,EAP-TLS)    |                                                                       |                 |                 |
|                    | Authentication Source: AD:10.12.1.11                                                                                |                          |                  |                            |                                                                       |                 |                 |
|                    | Authorization Source: Aruba Geneva AD, Aruba Geneva AD TEAP Computer, CIC-AzureAD, CIC-Intune,<br>Intune-EndpointDB |                          |                  |                            | ureAD, CIC-Intune,                                                    |                 |                 |
|                    | Roles:                                                                                                    | Roles: Intune Comp       |                  |                            | Compliant, Intune User, [Machine Authenticated], [User Authenticated] |                 |                 |

# Further Reading...

# **Documentation Portal**

- https://www.arubanetworks.com/techdocs/ClearPass/6.11/PolicyManager/Content/home.htm
- Cloud Deployments: Microsoft Azure Cloud Service
   https://www.arubanetworks.com/techdocs/ClearPass/6.10/Installation-Guide/Default.htm#InstallationGuide/Cloud-Azure/CD-AZ-introduction.htm
- Azure Authorization Source: https://www.arubanetworks.com/techdocs/ClearPass/6.11/PolicyManager/Content/CPPM\_UserGuide/Auth/AuthSource\_Azure.htm
- Intune SCEP Extension: https://www.arubanetworks.com/techdocs/ClearPass/TechNotes/Extensions-Intune-Onboard/Default.htm
- Intune Extension:

https://support.hpe.com/hpesc/public/docDisplay?docId=a00112290en\_us

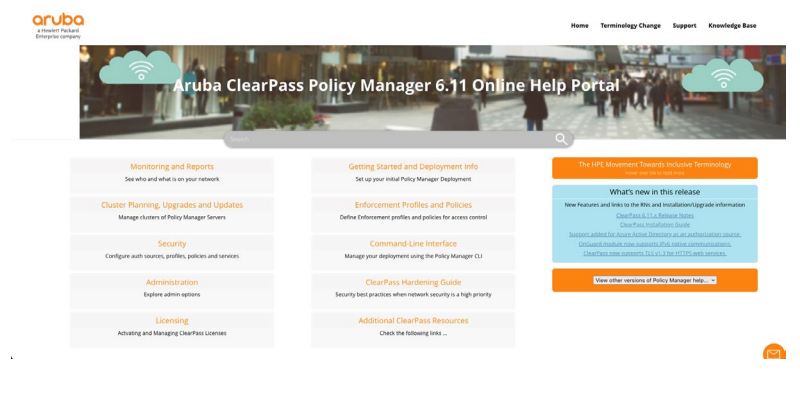

# Summary – What we discussed

- Running ClearPass in the Cloud (Azure) is similar to on-premises
- Azure AD Authorization Source (ClearPass 6.11)
- Entra ID
- Authorization only
- Get username during authentication
- Microsoft Intune Extension
- Attributes synced to Endpoint Repository
- HTTP Query to the Intune Extension
- Query on Intune Device ID (not on Client MAC Address)
- Implicitly means: TLS User Certificate authentication to get the Intune Device ID
- Intune SCEP Extension
- Great when no PKI is available
- Uses Onboard Certificate Authority and licenses
- Together with Entra ID and Intune 'closed loop' solution for managed devices

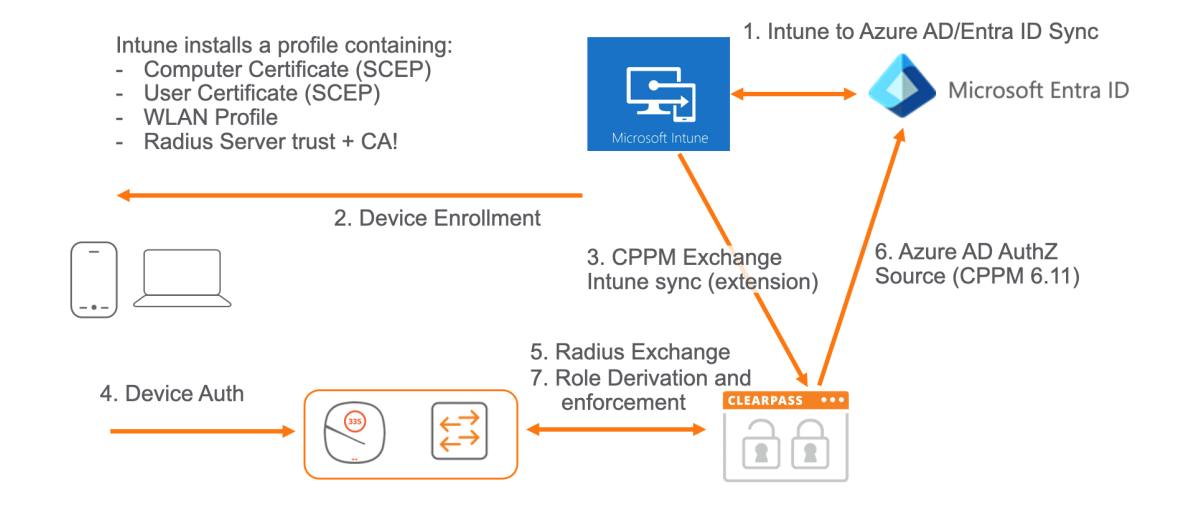

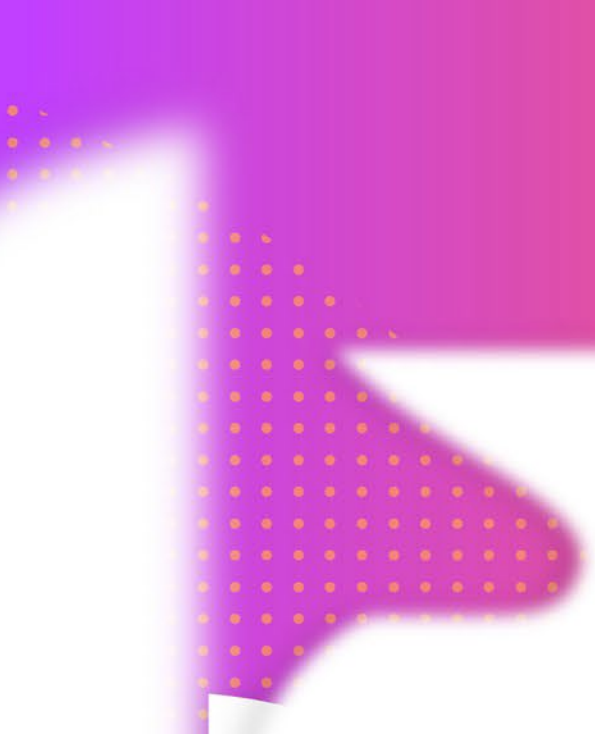

# **Thank You**

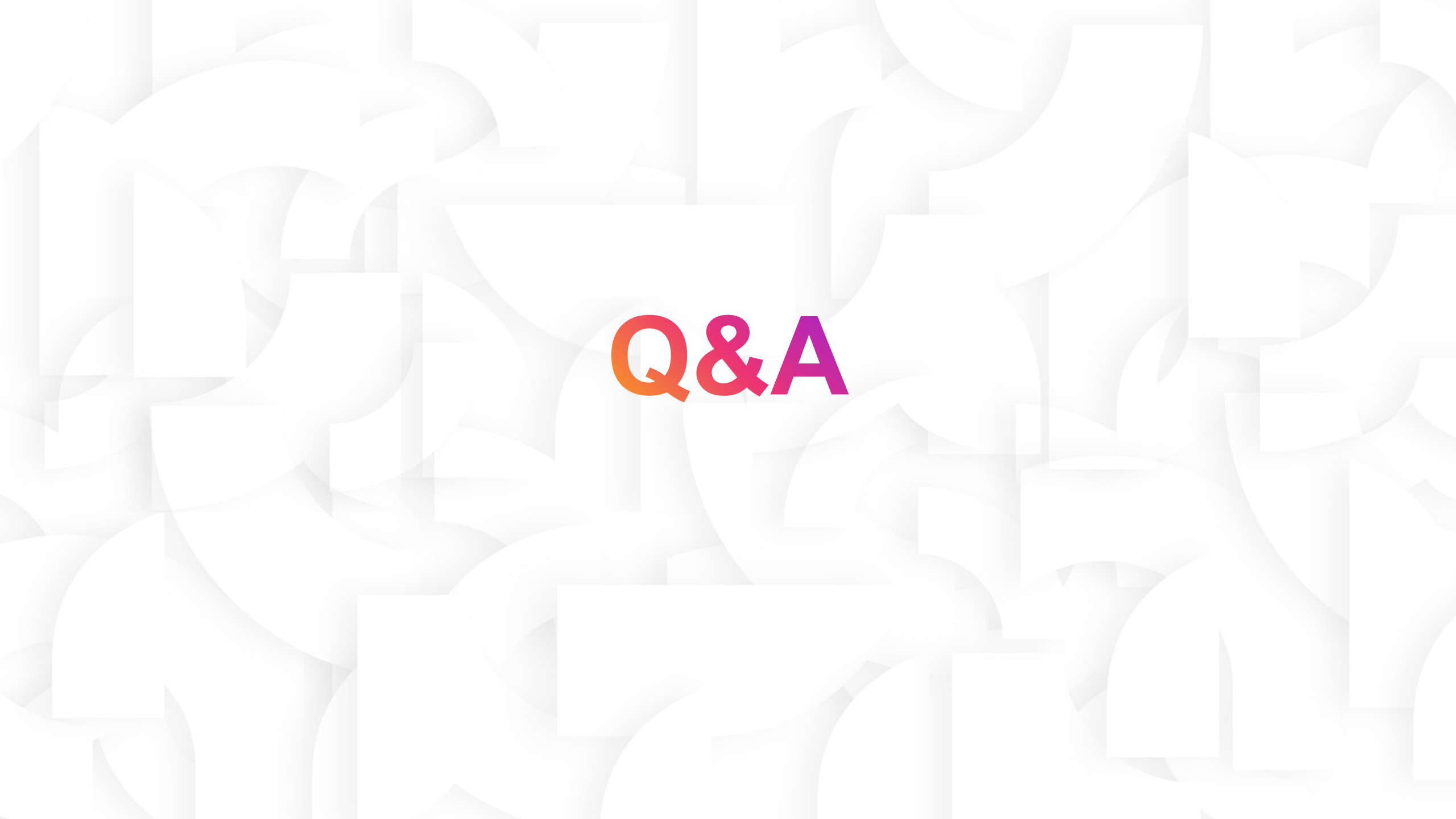

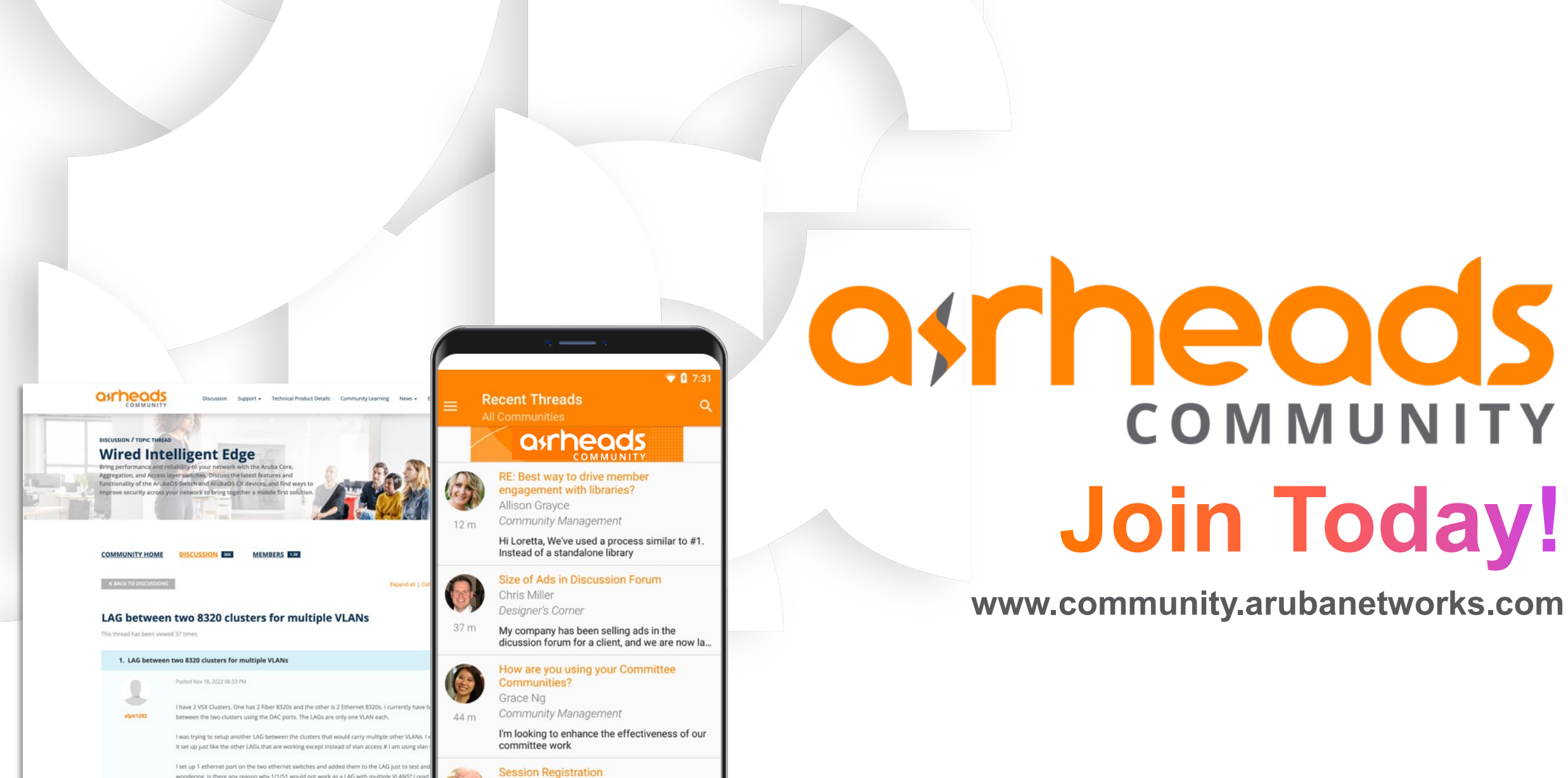